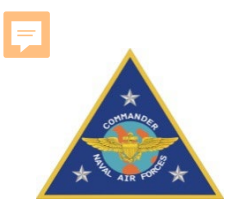

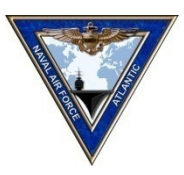

# **CV-SHARP Afloat Training**

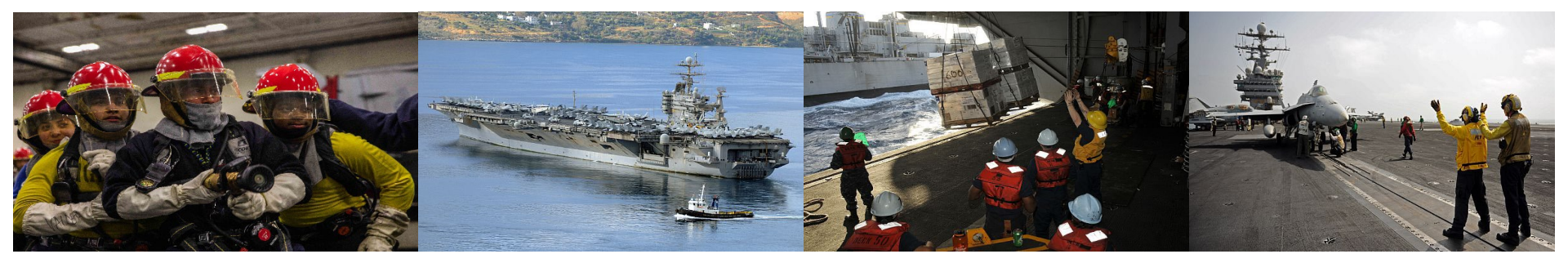

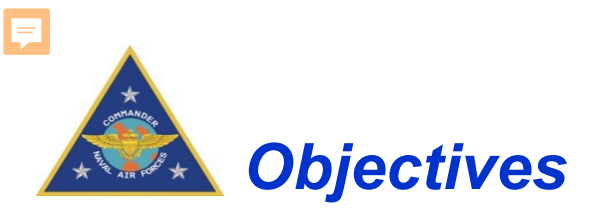

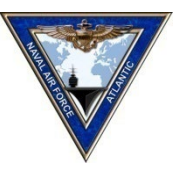

- What is CV SHARP
- What is DRRS-S
  - > CV-SHARP to DRRS-S/SORTS Data Flow
  - Training and Assessment
- Managing Your Departmental Training
  - Adding Personnel
  - Add/Edit Teams
  - Logging training event
  - > Viewing Department reports/Readiness Priority Tool
- Fleet Support Points of Contact
- CV-SHARP References
  - > CNAF 3500.20D (Carrier Training Manual)
  - > CNAF 3500.20E (Draft awaiting sig)
  - > CV SHARP Software User Manual (SUM)

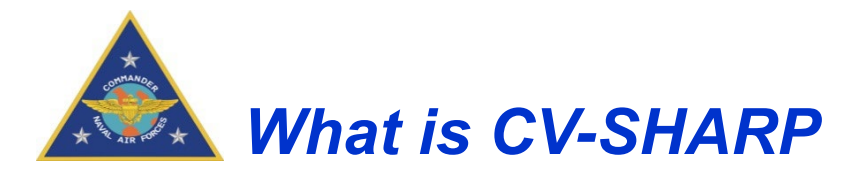

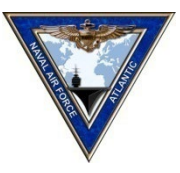

# CV-SHARP Afloat:

- SIPRNET Web application
  - > Captures Sub-Event (TAC) completions
  - > Dictated in the CVN Training Manual
  - > Reports to the SORTS part of DRRS-S
  - > Reports to CV-SHARP Ashore
- CV-SHARP does not
  - Replace current training
  - > Track PQS/Import to RADM

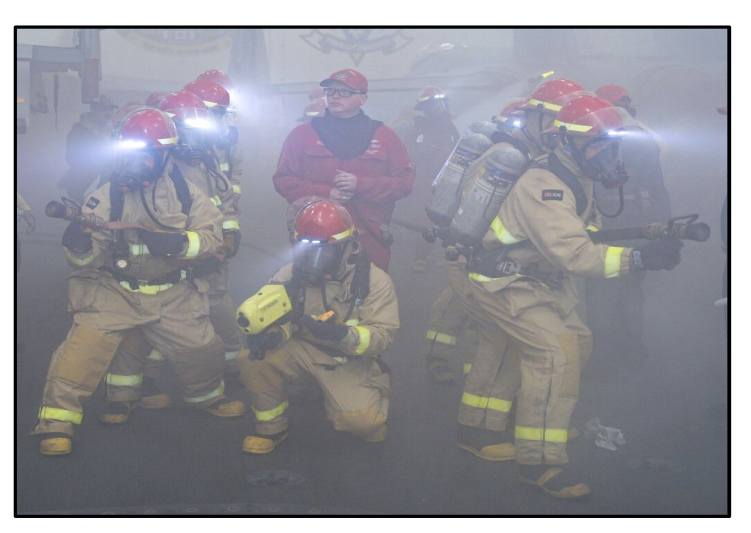

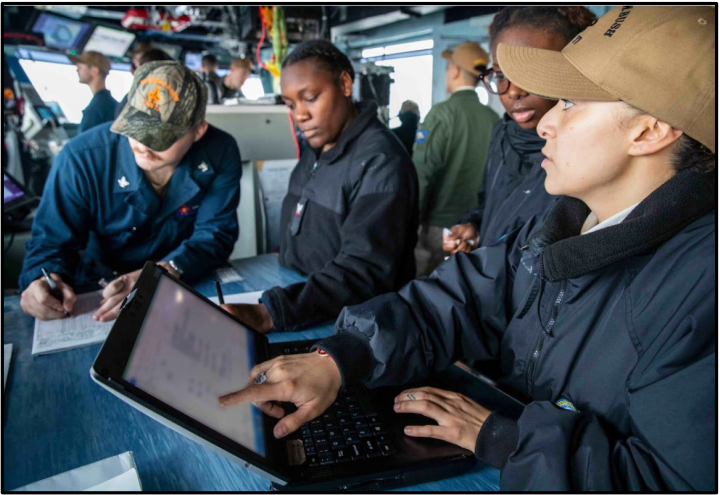

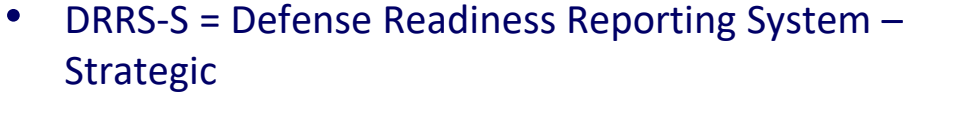

- DRRS-S is the tool that DoD organizations use to report readiness to all levels of the chain of command
- DRRS-S requires two assessments
  - Missions (Standards, METs, and Core)
  - SORTS (Resources)

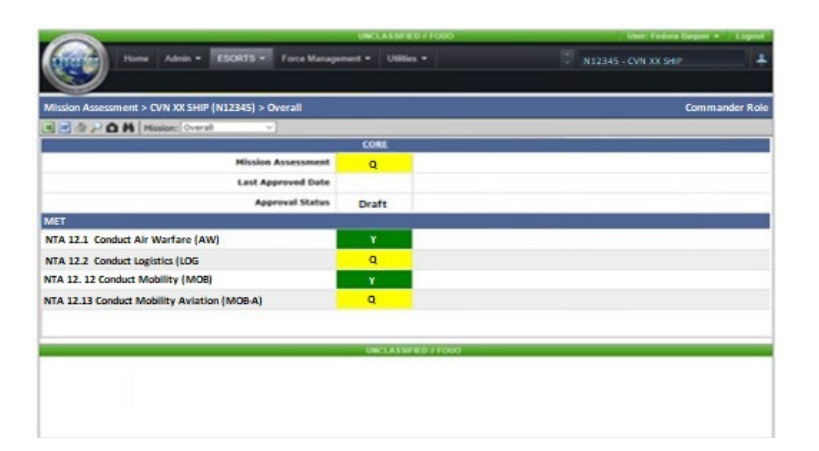

w 2 2 2 2 4 2 7 7 7 7 7

S S-SLAPPL

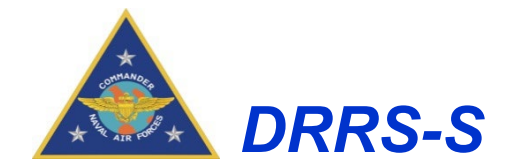

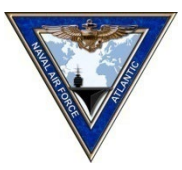

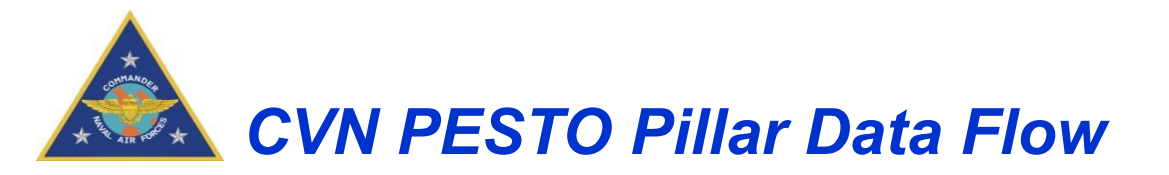

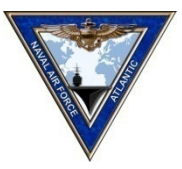

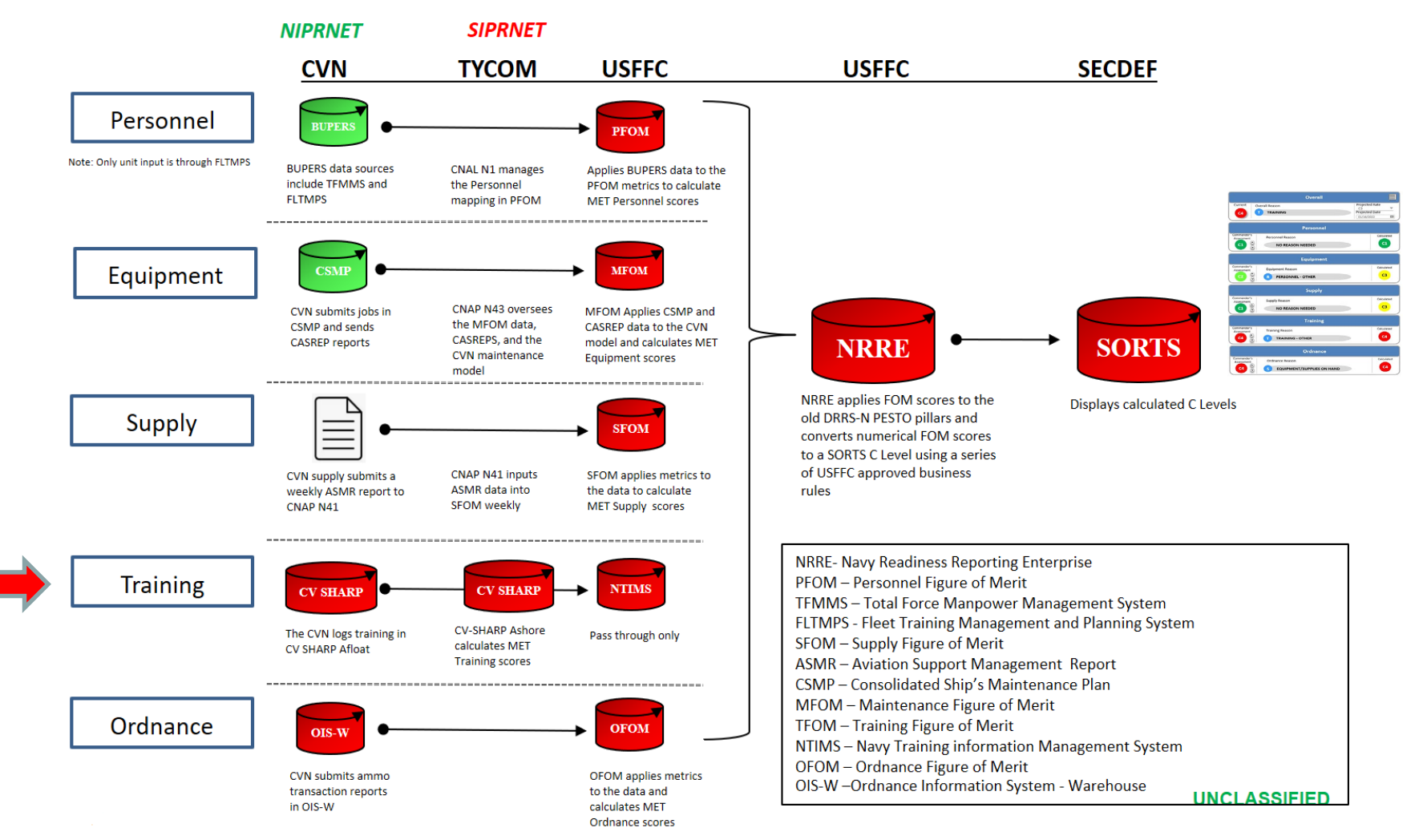

#### UNCLASSIFIED

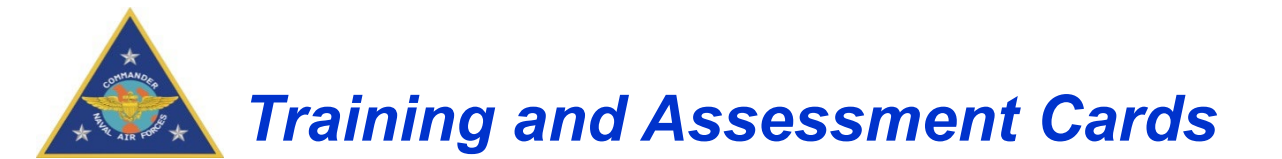

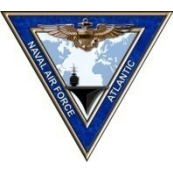

Training Readiness is a function of Performance 'P' and Experience 'E'. Each event listed in the table has requirements for both, which, as a product, derive the training figure of merit (TFOM) reported to DRRS-S. 'E' credit is gained when the event is reported completed through CV-SHARP. 'P' credit grade is earned when the event is assessed (generally by an external agency using the associated Training and Assessment Card (TAC) and logged in CV-SHARP.

| AAW | AAW 1027 | 1 AAW Engage - CIWS  | To Train Crews in the | use of Target of   | Time Min of 1 Hr exercise    | CDC      | DID THE SHIP AVOID ENGAGEMENT OF ALL BLUE/WHITE           | 10 |
|-----|----------|----------------------|-----------------------|--------------------|------------------------------|----------|-----------------------------------------------------------|----|
|     |          | (NON-FIRING)         | CWIS for Force Prote  | tion. Opportunity  | is to be conducted.          | All CWIS | CONTACT(S)?                                               |    |
|     |          |                      |                       |                    |                              | crew     |                                                           |    |
| AAW | AAW 1027 | 2 AAW Engage - CIWS  |                       | Target of          | Shipping Density Moderate    | CDC      | WERE PROPER KILL ASSESSMENT PROCEDURES                    | 3  |
|     |          | (NON-FIRING)         |                       | Opportunity        | (in company with CSG)        | All CWIS | CONDUCTED?                                                |    |
|     |          |                      |                       |                    |                              | crew     |                                                           |    |
| AAW | AAW 1027 | 3 AAW Engage - CIWS  | AW-                   | Target of          | Threat High - multi threat   | CDC      | Were changes to Warning/Weapons Status responded to?      | 1  |
|     |          | (NON-FIRING)         | PROF02                | 07.02 Opportunity  | environment                  | All CWIS |                                                           |    |
|     |          |                      | .02                   |                    |                              | crew     |                                                           |    |
| AAW | AAW 1027 | 4 AAW Engage - CIWS  | AW-                   | Target of          | Integration Full             | CDC      | Were changes to Weapon Postures responded to?             | 1  |
|     |          | (NON-FIRING)         | PROF02                | .07.02 Opportunity | integration with CSG and     | All CWIS |                                                           |    |
|     |          |                      | .03                   |                    | concurrent internal actions. | crew     |                                                           |    |
| AAW | AAW 1027 | 5 AAW Engage - CIWS  | AW-                   | Target of          |                              | CDC      | Was Assign order responded to and the correct VAB/ button | 1  |
|     |          | (NON-FIRING)         | PROF02                | 07.02 Opportunity  | Environment All conditions   | All CWIS | depressed once directed from ADWC?                        |    |
|     |          |                      | .07                   |                    | Day and Night, VMC and       | crew     |                                                           |    |
| AAW | AAW 1027 | 6 AAW Engage - CIWS  | AW-                   | Target of          | IMC                          | CDC      | Did the AWC/TAO issue the Cover order and correct button  | 1  |
|     |          | (NON-FIRING)         | PROF02                | .07.02 Opportunity |                              | All CWIS | depressed IOT send the tgt to the WCC?                    |    |
|     |          |                      | .24                   |                    | RF Spectrum Moderate         | crew     |                                                           |    |
| AAW | AAW 1027 | 7 AAW Engage - CIWS  | AW-                   | Target of          | density with use of          | CDC      | Was Cover order responded to and the correct VAB/button   | 1  |
|     |          | (NON-FIRING)         | PROF02                | .07.02 Opportunity | jammers/spooting             | All CWIS | depressed once directed from ADWC or TAO/?                |    |
|     |          |                      | .08                   |                    |                              | crew     |                                                           |    |
| AAW | AAW 1027 | 8 AAW Engage - CIWS  | AW-                   | Target of          | EMCON Restricted             | CDC      | Was Kill order responded to and the correct VAB/button    | 1  |
|     |          | (NON-FIRING)         | PROF02                | 07.02 Opportunity  | Missian Dristity Llink Ohin  | All CWIS | depressed once directed from ADWC or TAO/?                |    |
|     |          |                      | .09                   |                    | mission Priority High - Ship | crew     |                                                           |    |
| AAW | AAW 1027 | 9 AAW Engage - CIWS  | AW-                   | Target of          | In Condition 1               | CDC      | Was Cease Fire order responded to and the correct button  | 1  |
|     |          | (NON-FIRING)         | PROF02                | 07.02 Opportunity  | BOE Maintain Status Que      | All CWIS | depressed once directed from ADWC?                        |    |
|     |          |                      | .10                   |                    | KOE Maintain Status Quo      | crew     |                                                           |    |
| AAW | AAW 1027 | 10 AAW Engage - CIWS | AW-                   | Target of          |                              | CDC      | Was Break Engage responded to and the correct VAB/ button | 1  |
|     |          | (NON-FIRING)         | PROF02                | .07.02 Opportunity |                              | All CWIS | depressed once directed from ADWC or TAO/?                |    |
|     |          |                      | .11                   |                    |                              | crew     |                                                           |    |
| AAW | AAW 1027 | 11 AAW Engage - CIWS | AW-                   | Target of          |                              | CDC      | Was Hold Fire order responded to and the correct button   | 1  |
|     |          | (NON-FIRING)         | PROF02                | .07.02 Opportunity |                              | All CWIS | depressed once directed from ADWC?                        |    |
|     |          |                      | .12                   |                    |                              | crew     |                                                           |    |
| AAW | AAW 1027 | 12 AAW Engage - CIWS | AAW-24-SF             | Target of          |                              | CDC      | DID THE SHIP KILL ALL THREAT TARGET(S)?                   | 10 |
|     |          | (NON-FIRING)         | AAW-10-A              | Opportunity        |                              | All CWIS |                                                           |    |
|     |          |                      |                       |                    |                              | crew     |                                                           |    |
|     |          |                      |                       |                    |                              |          |                                                           |    |

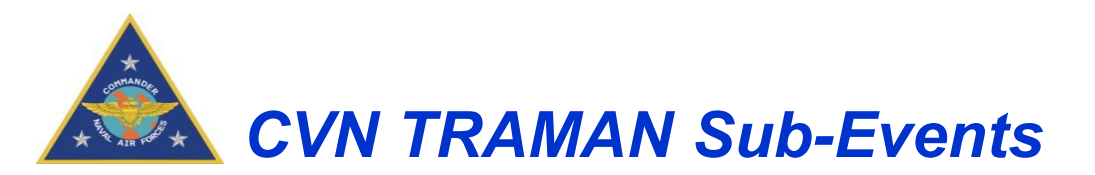

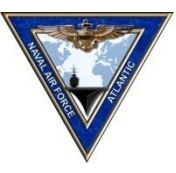

|    | S<br>ar<br>tit<br>Sl<br>q | Sharr<br>hort ni<br>nd alph<br>ile (use<br>HARP<br>uick re | <b>D TASK id</b><br>umerical<br>nabetical<br>ed in CV<br>) and for<br>ofference | Purpose/Intent<br>Outlines the<br>primary aim of this<br>TAC. May include<br>references to other<br>publications                         | Resources<br>May include tin<br>personnel an<br>facilities/equipm<br>requirements | ne, T<br>d alle<br>lent TA(<br>s non                                                                                                    | Team<br>hese are<br>boated to<br>C. One of<br>hinated ad<br>Team | Types<br>the te<br>this sp<br>these<br>d the F<br>Type | ams<br>becific<br>will b<br>Primar | e<br>y      | Teams for P<br>This is the number of<br>teams that will be<br>assessed for<br>Performance (P)<br>during an assessment                                                                                                    | This we<br>grading<br>assessed fo<br>indicates a<br>that MO                                  | Weight<br>ighting a<br>g the TA<br>or P. A h<br>higher<br>P on the | t<br>assists in<br>C when<br>iigher wei<br>influence<br>e P score | ight<br>of |
|----|---------------------------|------------------------------------------------------------|---------------------------------------------------------------------------------|----------------------------------------------------------------------------------------------------|-----------------------------------------------------------------------------------|----------------------------------------------------------------------------------------------------|------------------------------------------------------------------|--------------------------------------------------------|------------------------------------|-------------|----------------------------------------------------------------------------------------------------|----------------------------------------------------------------------------------------------|--------------------------------------------------------------------|-------------------------------------------------------------------|------------|
| 2  | Ship                      |                                                            | Assessor                                                                        | Organization (ATG/etc)                                                                                                    | /                                                                                 | Date                                                                                                    | Event (TSTA/0                                                    | 2X/etc)                                                |                                    | E/P         | Score                                                                                                    |                                                                                              | CNAF CSTT<br>TAC-AAW                                               | AUG 2017                                                          | edition    |
| 3  | CV Sharp<br>Task ID       | TAC<br>Serial                                              | Task Name                                                                       | Purpose / Intent                                                                                                    | Resources                                                                         | Conditions                                                                                                    | Team<br>Types                                                    | Teams<br>for E                                         | Teams<br>for P                     | Individuals | Measure of Performance                                                                                                    |                                                                                              | Achieved                                                           | Intervention                                                      | Weight     |
| 4  | AW 1001                   | 1                                                          | Analyze & Plan for an AAW<br>Mission / Task                                     | To ensure that the Air Defense watch team,<br>equipment, and organization conducts proper<br>AW mission planning.                        | Time:<br>As required for the<br>complexity of the event<br>Personnet:             | During every training and real<br>world event; at sea or pier sis<br>with installed training system<br>Day or night during safe<br>weather conditions. | ie<br><sup>i.</sup> AIC                                          | 2                                                      | 2                                  | N/A.        | Were watch standers knowledgeable with onboard Comb<br>Systems like: SSDS, 360 degree self-defense weaponry,<br>Internal/External Communications, and applicable År and<br>parameters, Weapons Firing Doctrine, Identification system | bat Direction Center<br>Link 11/16/JREAP,<br>Surface Search Radar<br>ms, Electronic Warfare? |                                                                    |                                                                   | 10         |
| 6  | AAW 1001                  | 2                                                          | Analyze & Plan for an AAW<br>Mission / Task                                     | CVN CLASS TACTICAL MANUAL, ATP 1 VOL I<br>and IL CO Standing Orders. CO Battle Orders.                                                   | As applicable to conduct the<br>entire mission successfully                       | *Must be completed within 24<br>hours of a mission event for<br>Condition III or L watch team.                                                         | CDC                                                              | 2                                                      | 2                                  |             | Has an OCSOT event been conducted within 30 days acc<br>reporting?                                                                                                    | cording to ships 3M                                                                          |                                                                    |                                                                   | 5          |
| 7  | AW 1001                   | 3                                                          | Analyze & Plan for an AAW<br>Mission / Task                                     | TAO Hand book, Anti-Surface Warfare<br>Commanders Manual, Anti-Air Warfare Manual,                                                       | Facilities/Equipment:<br>BFTT                                                     |                                                                                                    | CDC AIR                                                          | 2                                                      | 2                                  |             | Are all assignments for divisional personnel listed on the V<br>Station Bill (WQSB)?                                                                                                    | Watch Quarter and                                                                            |                                                                    |                                                                   | 5          |
| 8  | AAW 1001                  | 4                                                          | Analyze & Plan for an AAW<br>Mission / Task                                     | Fleet Air Defense, Navy Surface Warfare<br>Manual, Surface Warfare Aviation Tactics, Air                                                 | SSDS<br>Radars                                                                    |                                                                                                    | CDC<br>WEAPONS                                                   | 2                                                      | 2                                  |             | Is WQSB posted/readily available and up-to-date?                                                                                                    |                                                                                              |                                                                    |                                                                   | 5          |
| 9  | AAW 1001                  | 5                                                          | Analyze & Plan for an AAW<br>Mission / Task                                     | Defense Planning Guide, SSDS MK2 Tactical<br>Manual, ALSA Manual, FXP-2, FXP-3, Naval                                                    | Radios<br>Weapons                                                                 |                                                                                                    | CS-CSOOW                                                         | 3                                                      | 2                                  |             | Are Commanding Officer's Standing Orders and Battle ord<br>by current CO?                                                                                                    | ders current and signed                                                                      |                                                                    |                                                                   | 5          |
| 10 | AW 1001                   | 6                                                          | Analyze & Plan for an AAW<br>Mission / Task                                     | Strike and Air Warfare, TACAIR Employment<br>Against Maritime Threats, FAC/FIAC Defense<br>Procedures, Fleet (AOR) or CSG OPTASKS.       | C5I equipment<br>EW/INTEL/SUPPLOT                                                 |                                                                                                    | EW-<br>Module(Cond                                               | 3                                                      | 2                                  |             | Are there qualified and sufficient watch standers for (2) (<br>Condition III according to SSDS MK2 NTSP or IAW CO's Ba                                                                                                    | CDC watch teams for<br>attle Orders?                                                         |                                                                    |                                                                   | 10         |
| 11 | AAW 1001                  | 7                                                          | Analyze & Plan for an AAW<br>Mission / Task                                     | Naval Strike and Warfare Manual, Surface ship<br>SUW Tactics, Surface ship OTH-T and<br>surveillance, Surface ship aviation tactics. ASW |                                                                                   |                                                                                                    | Mission<br>Planning<br>AAW/ASU                                   | 1                                                      | 1                                  |             | Is CDC Watch Log being maintained?                                                                                                    |                                                                                              |                                                                    |                                                                   | 5          |
| 12 | AAW 1001                  | 8                                                          | Analyze & Plan for an AAW<br>Mission / Task                                     | TACAID, Operational Reports, TAC Air<br>Employment against Maritime Threats. FAC/FIAC                                                    |                                                                                   |                                                                                                    |                                                                  |                                                        |                                    |             | Is there an approved list of abbreviations/acronyms poste<br>each log?                                                                                                    | ed on the inside cover of                                                                    |                                                                    |                                                                   | 5          |
| 13 | AAW 1001                  | 9                                                          | Analyze & Plan for an AAW<br>Mission / Task                                     | Defense Procedures                                                                                                    |                                                                                   |                                                                                                    |                                                                  |                                                        |                                    |             | Are Contact Report Templates (Checkprint) IAW current 0<br>station?                                                                                                    | DPORD/OPTASK on                                                                              |                                                                    |                                                                   | 5          |
|    |                           |                                                            | •                                                                               |                                                                                                    |                                                                                   | 1                                                                                                    |                                                                  |                                                        |                                    |             |                                                                                                    |                                                                                              |                                                                    |                                                                   |            |

#### **Conditions**

These are the conditions that must be met in order to asses the TAC for P. these conditions need not be met when exercised for E

#### Teams for E

This is the minimum number of teams of each type the CVN must have onboard and built within CV-SHARP

#### Measures of Performance

These are the specific instructions on how to complete this serial. Details the specifics of the training and how it will be graded for P.

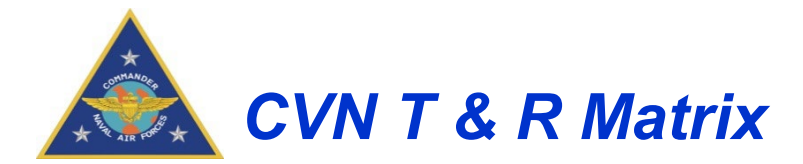

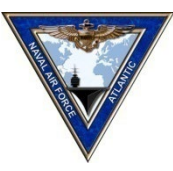

| 9                    | CV Sharp TASK id<br>Short numerical<br>and alphabetical<br>title (used in CV<br>SHARP) and for<br>quict reference | E: TH          | T&R N         | MATRIX       | × TO           | Th<br>e<br>c                                   | Ph.<br>he nur<br>ach T<br>omple<br>l             | ase (<br>mber<br>AC n<br>eted i<br>phase | Cap<br>of tim<br>nust b<br>n eac<br>e | es<br>e<br>h | REICE   | FOR S  | ERIALS I | REQU | RING   | <b>VTEGF</b> | ATION  |          | E<br>Th<br>day<br>TAC | Periodi<br>e numl<br>s a par<br>will ex<br>E and | city<br>ber of<br>rticular<br>pire fo<br>P | r<br>pr<br>THIS PU         | RPOSE)     |      | Prima<br>The te<br>must<br>TAC ir<br>unit to<br>comple                           | ry Team Type<br>earn type that<br>complete the<br>n order for the<br>gain credit for<br>eting the event |            |
|----------------------|----------------------------------------------------------------------------------------------------|----------------|---------------|--------------|----------------|------------------------------------------------|--------------------------------------------------|------------------------------------------|---------------------------------------|--------------|---------|--------|----------|------|--------|--------------|--------|----------|-----------------------|--------------------------------------------------|--------------------------------------------|----------------------------|------------|------|----------------------------------------------------------------------------------|----------------------------------------------------------------------------------------------------|------------|
| DFRP Requiren        | ments: Experience Reporting & Performance Assessments                                                             | M/             | AINT PH       | ASE<br>Phase | EDC            | CAPT                                           | CO<br>BASIC                                      | NUS<br>PHASE                             | EED                                   | Phase        | IN      |        | TED      |      | er     | FDNF         |        |          | SU                    | SH                                               | HARED                                      | (CONU                      | JS & F     | DNF  | )                                                                                | FEB 19 ec                                                                                               | lition     |
| SubEvent             | IIILE                                                                                                    | Sat /<br>Unsat | Sat/<br>Unsat | Е            | Sat /<br>Unsat | P                                              | P                                                | P                                        | P                                     | Cap<br>E     | P       | P      | Cap<br>E |      | P      | E            | P      | E        | MITE                  | Exp<br>Level                                     | Expirati<br>n<br>(days)                    | o Expiratio<br>n<br>(days) | agent      | Batt | Integration                                                                      | Primary leam Type                                                                                       | DEPT       |
| AAW 1001             | Analyze & Plan for AAW Mission / Task<br>Direct & Manage CDC during AD-EX                                         | N              | N             | 1<br>0       | N              | Y<br>N                                         | N                                                | Y                                        | N                                     | 9<br>4       | N.<br>Y | N      | 19<br>8  |      | N      | 9<br>4       | N      | 19<br>8  | N                     | 19<br>8                                          | 90<br>90                                   | 1170<br>1170               | ATG        | E    | ASU 1006<br>NT 1011<br>NT 1206                                                   | CDC<br>CDC                                                                                              | OPS<br>OPS |
| AAW 1016             | nitialize / Configure / Re-Configure Systems                                                                      | N              | N             | 2            | N              | Y                                              | N                                                | Y                                        | N                                     | 30           | N       | N      | 38       |      | N      | 30           | N      | 38       | N                     | 38                                               | 60                                         | 1170                       | ATG        |      | NCO 1022<br>NCO 1023<br>NCO 1029<br>NCO 1035                                     | CDC                                                                                                    | OPS        |
| AAW 1021             | Detect and Tracking Exercise (Air Contacts)                                                                       | N              | N             | 2            | N              | Y                                              | N                                                | Y                                        | N                                     | 24           | N       | N      | 35       |      | N      | 24           | Y      | 35       | N                     | 35                                               | 60                                         | 450                        | ATG        | E    | AAW 1025<br>AAW 1026<br>AAW 1027<br>AAW 1028<br>AAW 1028<br>AAW 1029<br>AAW 2012 | 410                                                                                                    | OPS        |
| AAW 1025<br>AAW 1026 | Engage - ESSM / NSSM<br>Engage - RAM                                                                              | N<br>N         | N<br>N        | 1            | N<br>N         | N<br>N                                         | N<br>N                                           | Y<br>Y                                   | N<br>N                                | 10<br>10     | N<br>N  | N<br>N | 18<br>18 |      | N<br>N | 10<br>10     | N<br>N | 18<br>18 | N<br>N                | 18<br>18                                         | 120<br>120                                 | 1170<br>1170               | ATG<br>ATG |      | AAW 1021<br>AAW 1021                                                             | CDC<br>CDC                                                                                              | OPS<br>OPS |
|                      | Title and<br>description of<br>TAC/sub event                                                                      |                |               |              | D<br>v<br>t    | <u>Y</u><br>eterm<br>vill be<br>or pe<br>durir | <b>or N</b><br>ines i<br>asse<br>rform<br>ng pha | if TAC<br>essed<br>ance<br>ase           | C                                     |              |         |        |          |      |        |              |        |          |                       | PSc<br>The<br>agen                               | core A<br>asses<br>at for a                | agent<br>ssing<br>TAC      |            | 1    | Deter<br>sco<br>tov<br>Ba                                                        | Battle E<br>mines if the P<br>re will count<br>vards ships<br>ttle E score                              |            |

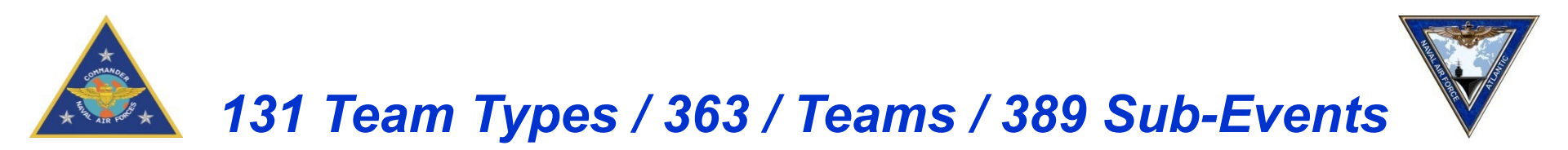

- The following slides will describe views to help you manage your departmental training
- This will include;
  - Adding Personnel
  - Building Teams
  - Logging Training
  - > Viewing Reports
  - > Types of Reports

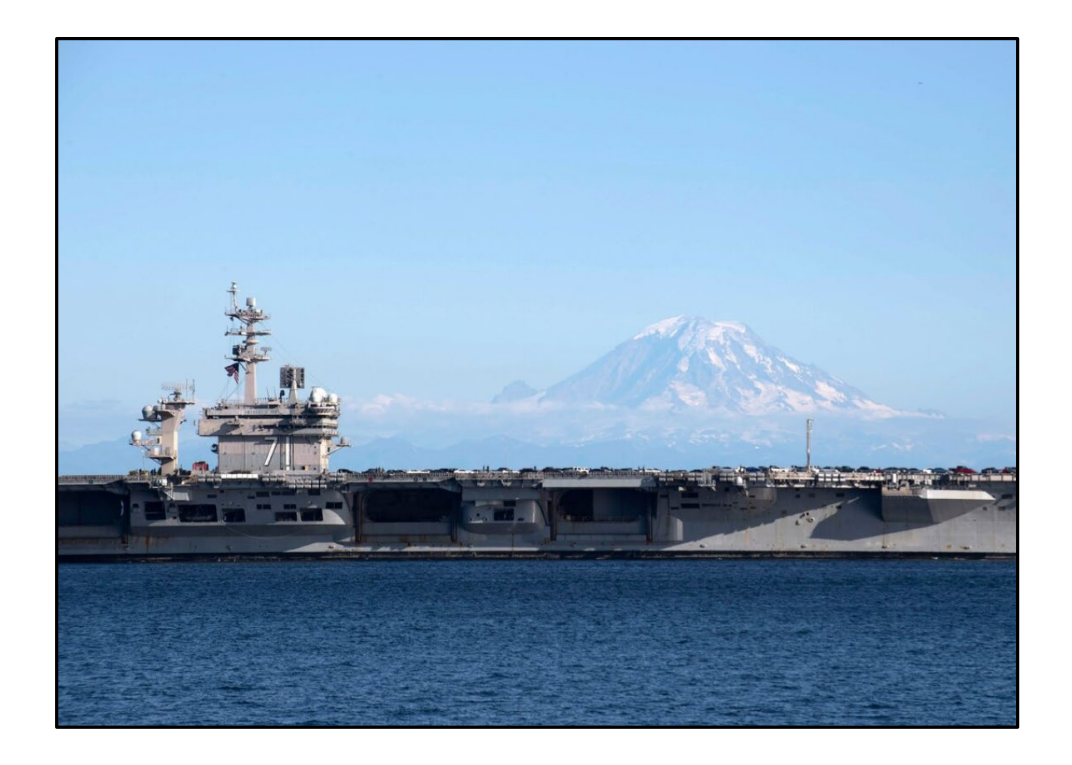

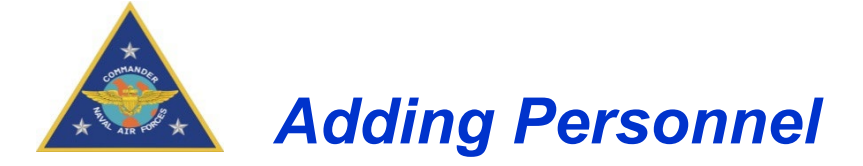

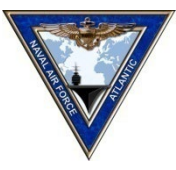

Use this page to add or edit personnel data and to assign security group (access roles) to users. If the individual will be a CV-SHARP system user/manager, ensure the User Access button is checked

| CV-SHA                                   | <b>RP</b> AFLOAT         |                                               |                                                  |                                                        |                                                                                                    |              |               |                |
|------------------------------------------|--------------------------|-----------------------------------------------|--------------------------------------------------|--------------------------------------------------------|----------------------------------------------------------------------------------------------------|--------------|---------------|----------------|
| Setup Reports Perform                    | ance Experience Help L   | ogoff                                         |                                                  |                                                        |                                                                                                    |              |               |                |
| User Log                                 | Add Personne             | l/Users                                       |                                                  |                                                        |                                                                                                    |              |               |                |
| Database Utilities                       | New 🚺 Cancel 📓           | Export Person Status: Act                     | ive (Crew on Board)                              | v                                                      |                                                                                                    |              |               |                |
| SQL Jobs History                         | Doubclick on row to edit | DoD ID column may conta<br>First              | in Legacy SSN, indicated<br>Middle               | by a ' XXXX '. Consider re                             | placing with a DoD ID number.<br>Rank / Rate                                                                                                    | Dept         | Date on Board | Departure Date |
| Data Exchange - Incomin                  |                          | 7                                             | Ŷ                                                | 7                                                      | 7                                                                                                    | 7            | 7             | 7              |
| Data Exchange - Outgoin                  | ALBERT                   | ARTHUR                                        | Q                                                | XXXX                                                   | PCC                                                                                                    | SEC          | 1/24/2010     | 1/1/2019       |
| Event Log                                | IERTON                   | 🔣 New User - Google Ch                        | rome                                             |                                                        | – 🗆 X                                                                                                    |              | 10/4/2013     | 10/24/2018     |
| Application Setup     Site Configuration | ELAH                     | Secure https://cv                             | sharpafloat23demo.inn                            | ovasi.com/CVSharp/Setup                                | /Personnel/Personn                                                                                                    |              | 8/5/2015      | 8/5/2018       |
| Data Exchange Configura                  | VEISBROD                 | CV-SHRR                                       | PAFINAT                                          |                                                        | and the second second s |              | 9/27/2014     | 10/25/2018     |
| <ul> <li>Personnel</li> </ul>            | BARRY                    | Save Cancel                                   | ALCOAT                                           |                                                        |                                                                                                    | DCK          | 12/15/2009    | 6/14/2019      |
| Add Personnel/Users                      | ANDRES                   |                                               |                                                  |                                                        |                                                                                                    |              | 4/27/2011     | 1/1/2019       |
| Bulk Eligibility                         | теят                     | Identificatio                                 | n                                                | User Access                                            |                                                                                                    | NAV          | 9/28/2015     | 10/10/2019     |
| Inactive Personnel                       | ANTONE                   | Confirm                                       |                                                  | CVSharp User                                           |                                                                                                    |              | 9/30/2010     | 1/1/2019       |
| Role Eligibility                         | ADA 1                    | DoD ID<br>Last Name                           |                                                  |                                                        |                                                                                                    | DCK          | 10/30/2009    | 1/1/2019       |
| My Permissions                           | ALBERT                   | First Name                                    |                                                  |                                                        |                                                                                                    | NAV          | 11/13/2009    | 1/1/2019       |
| Security Matrix                          | WONG                     | Name                                          |                                                  |                                                        |                                                                                                    | AIR          | 4/1/2017      | 4/1/2020       |
| <ul> <li>Team Editor</li> </ul>          | ASAMI                    | Department - Select D                         | epartment - 🔻                                    |                                                        |                                                                                                    |              | 10/30/2009    | 1/1/2019       |
| Add / Edit Teams                         | AUBREY                   | Status                                        |                                                  |                                                        |                                                                                                    |              | 1/17/2011     | 1/1/2019       |
| Edit Team Members                        | ARTHUR                   | Crew                                          | /isitor                                          |                                                        |                                                                                                    |              | 11/23/2010    | 1/1/2019       |
|                                          | ANDRES                   | Date of Departure                             | 1000                                             |                                                        |                                                                                                    |              | 9/18/2010     | 1/1/2019       |
|                                          | CASTILLIJA               | Date of Departure                             |                                                  |                                                        |                                                                                                    | OPS          | 10/17/2012    | 10/24/2018     |
|                                          | THRELKE                  |                                               |                                                  |                                                        |                                                                                                    | OPS          | 2/12/2013     | 10/24/2018     |
|                                          | GUSINSK                  | THIS RECORD AND THE<br>ACT OF 1974, P.L. 93-5 | E INFORMATION CONTAINE<br>79). ANY INDIVIDUAL WH | ED HEREIN IS PROTECTED BY<br>O WILLFULLY DISCLOSES INF | 5 USC 522A (THE PRIVAC<br>ORMATION PROTECTED B                                                                                                    | INT          | 12/30/2013    | 4/24/2020      |
|                                          | GELFER                   | THOMAS                                        |                                                  | 9633                                                   | MC1                                                                                                    | AIR          | 4/5/2017      | 7/5/2019       |
|                                          | ABBOTT                   | BOBBY                                         | WAYNE                                            | XXXX                                                   | BMSN                                                                                                    |              | 9/8/2010      | 12/12/2018     |
|                                          | ALBERT                   | WILLIAM                                       | DANNY                                            | XXXX                                                   | DR                                                                                                    | OPS          | 12/9/2009     | 8/2/2018       |
|                                          | ABDULLAH                 | PAT                                           | JERRY                                            | XXXX                                                   | TM2                                                                                                    | ENG          | 1/12/2010     | 1/1/2019       |
|                                          | ALBERT                   | TOSH                                          | JERRY                                            | XXXX                                                   | TMSR                                                                                                    | AIM          | 11/6/2010     | 1/1/2019       |
|                                          | WHITE                    | AARON                                         |                                                  | 7008                                                   | CIV                                                                                                    | OPS          | 4/30/2015     | 5/1/2019       |
| UNCLASSIFIED                             | User: CORP\joinerel      |                                               | Carrier: USS R                                   | ONALD REAGAN (CVN 76) (Ph                              | ase: Sustainment)                                                                                                    | Session Time | :: 8.9        | Users: 1       |

# Select the new button to add new personnel

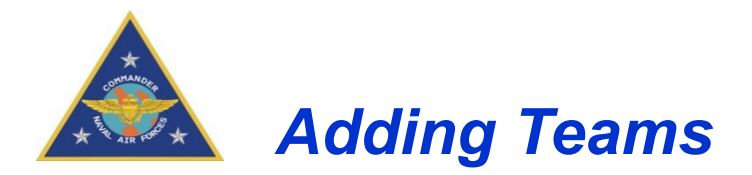

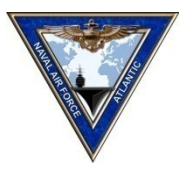

The data base contains the team types, but the teams associated with those team types have to be created. \*\*Remember\*\* There are a required number of teams for each team in CV-SHARP which is mandated by the ships TYPE Commander.

| Setup Reports Perform           | ance Experience Help Logoff |                                  |                         |                |
|---------------------------------|-----------------------------|----------------------------------|-------------------------|----------------|
| User Log                        | Add / Edit Teams            | Setup Menu – Add / Edit<br>Teams |                         | HELP           |
| Admin     Database Utilities    | 💾 Save 🔕 Cancel 📧 Export    |                                  |                         |                |
| SQL Jobs History                | Name                        | Team Type                        |                         | Team Members 🗙 |
| Data Exchange - Incomin         | 1111 TEAM TO ADD            | Gun Mount                        | 50Cal / MK-38/ M240     | Edit           |
| Data Exchange - Outgoin         | 1111 TEAM TO BBB TEST S     | Gun Mount                        | 50Cal / MK-38/ M240     | Edit           |
| Event Log                       | 50 Cal Gun Mount Team       | Gun Mount                        | 50Cal / MK-38/ M240     | Edit           |
| Application Setup               | 50 Cal Gun Mount Team AA    | Gun Mount                        | 50Cal / MK-38/ M240     | Edit           |
| Data Exchange Configura         | 50 Cal Gun Mount Team BB    | Gun Mount                        | 50Cal / MK-38/ M240     | Edit           |
| Personnel                       | А                           | Boat                             |                         | Edit           |
| Add Personnel/Users             | AA                          | Battle Dres                      | sing Station - Main BDS | Edit           |
| Bulk Eligibility                | ААА                         | casualty Po                      | ower Team               | Edit           |
| Inactive Personnel              | АААА                        | Davit                            |                         | Edit           |
| Role Eligibility                | ААААА                       | ASW Air Co                       | ontroller               | Edit           |
| My Permissions                  | ADTT Team A \$#FDSFDS       | Casualty Po                      | ower Team               | Edit           |
| Security Matrix                 | Air Controller - ASW        | ASW Air Co                       | ontroller               | Edit           |
| <ul> <li>Team Editor</li> </ul> | Air Operations Team A       | AC & R Tea                       | m                       | Edit           |
| Add / Edit Teams                | Arresting Gear Team         | Arresting G                      | Sear                    | Edit           |
| Edit Team Members               | ASTAC Controller Teem A     | ASW Air Co                       | ontroller               | Edit           |
|                                 | A TEST TEAM                 |                                  |                         | ~              |

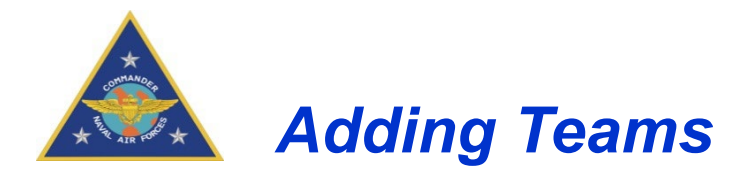

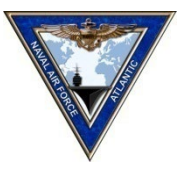

**Common Mistake when building teams**: Once the team name have been entered, make sure the correct Team Type is associated with that team. For example; If you build a team named Air-Operations and link it to the Team Type of AC&R that will result in the wrong primary team for each sub-event Air OPS is responsible for. This will cause a severed degradation in the overall WARFARE AREA for the ship.

| CV-SHI                                | 7 <i>R</i> | PAFLOAT                  |                         |                         |                    |                       |            |                                 |   |
|---------------------------------------|------------|--------------------------|-------------------------|-------------------------|--------------------|-----------------------|------------|---------------------------------|---|
| Setup Reports Perfor                  | mance      | Experience Help Logoff   | Set                     | tup Menu – A            | dd / Edit          |                       |            | HELP                            | 2 |
| User Log                              | A          |                          |                         | Teams                   |                    |                       |            |                                 |   |
| Database Utilities                    | 8          | Save 🔇 Cancel 🗷 Export   |                         |                         |                    | 1                     |            |                                 |   |
| SQL Jobs History                      |            | Name                     |                         |                         | Team Type          |                       |            | Team Members                    | ~ |
| Data Exchange - Incomi                | n 🕨        | 1111 TEAM TO ADD         |                         |                         | Gun Mount -        | .50Cal / MK-38/ M240  |            | Edit                            |   |
| Data Exchange - Outgoi                | in         | 1111 TEAM TO BBB TEST S  |                         |                         | Gun Mount -        | .50Cal / MK-38/ M240  |            | Edit                            |   |
| Event Log                             |            | 50 Cal Gun Mount Team    |                         |                         | Gun Mount -        | .50Cal / MK-38/ M240  |            | Edit                            |   |
| <ul> <li>Application Setup</li> </ul> |            | 50 Cal Gun Mount Team AA |                         |                         | Gun Mount -        | .50Cal / MK-38/ M240  |            | Edit                            |   |
| Site Configuration                    |            | 50 Cal Gun Mount Team BB |                         |                         | Gun Mount -        | .50Cal / MK-38/ M240  |            | Edit                            |   |
| <ul> <li>Personnel</li> </ul>         |            | A                        |                         |                         | Boat               |                       |            | Edit                            |   |
| Add Personnel/Users                   |            | AA                       | Dross Enter Key         | . er Teb te             | Battle Dressir     | ng Station - Main BDS |            | Edit                            |   |
| Bulk Eligibility                      |            | AAA                      | Press Enter Key         |                         | Casualty Pow       | er Team               |            | Edit                            |   |
| Inactive Personnel                    |            | АААА                     | commit e                | entry                   | Davit              |                       |            | Edit                            |   |
| Role Eligibility                      |            | ААААА                    |                         |                         | ASW Air Cont       | roller                |            | Edit                            |   |
| My Permissions                        |            | ADTT Team A \$#FDSFDS    |                         |                         | Casualty Pow       | er Team               |            | Edit                            |   |
| Security Matrix                       |            | Air Controller - ASW     |                         |                         | ASW Air Cont       | roller                |            | Edit                            |   |
| <ul> <li>Team Editor</li> </ul>       |            | Air Operations Team A    |                         |                         | AC & R Team        |                       |            | Edit                            |   |
| Add / Edit Teams                      |            | Arresting Gear Team A    |                         |                         | Arresting Gea      | ar                    |            | Edit                            |   |
| Edit Team Members                     |            | ASTAC Controller Team A  |                         |                         | ASW Air Cont       | roller                |            | Edit                            |   |
|                                       | ф          | A TEST TEAM              |                         |                         | Aviation Fuels Bel | low Decks             |            |                                 | ~ |
| UNCLASSIFIED                          | Use        | er: UW-AP-UWONG2\cvsharp | Carrier: USS RONALD REA | GAN (CVN 76) (Phase: Su | ustainment)        | Session Time: 9.9     | Users: 1 C | VS Afloat 2.3.40.4   20170802.1 |   |

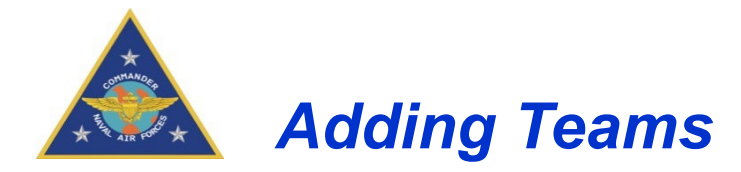

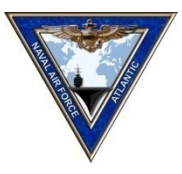

| Setup Reports Performa            | nce Experience Help Logoff  |                          |                                |              |
|-----------------------------------|-----------------------------|--------------------------|--------------------------------|--------------|
| User Log                          | Add / Edit Teams            | – Setup Menu<br>Team     | Add / Edit<br>s                | HELP         |
| Admin                             | 💾 Save 🙁 Cancel 📧 Export    |                          |                                |              |
| SQL Jobs History                  | Name                        |                          | Теат Туре                      | Team Members |
| Data Exchange - Incomin           | SUPPLOT Team B 18           |                          | SUPPLOT                        | Edit         |
| Data Exchange - Outgoin           | Tactical Operations Plot TO | DP Team A                | Tactical Operations Plot (TOP) | Edit         |
| Event Log                         | Tactical Operations Plot TO | DP Team B 17             | Tactical Operations Plot (TOP) | Edit         |
| Site Configuration                | Tactical Operations Plot TC | DP Team C 63             | Tactical Operations Plot (TOP) | Edit         |
| Data Exchange Configura           | Tactical Operations Plot TO | DP Team D 56             | Tactical Operations Plot (TOP) | Edit         |
| Personnel                         | Unit Locker                 | Notice new row entered.  | Unit Locker                    | Edit         |
| Add Personnel/Users               | VLA Team AA                 | Click save to commit the | VLA TEAM                       | Edit         |
| Bulk Eligibility                  | VLA Team BBBBB              | change                   | VLA TEAM                       | Edit         |
| Role Eligibility                  | Weapons Elevator Teaam      |                          | Weapons (G4)                   | Edit         |
| <ul> <li>Security</li> </ul>      | Weapons G2                  |                          | Weapons (G2)                   | Edit         |
| My Permissions                    | Weapons Handling G1 Tea     | m AA                     | Weapons (G1)                   | Edit         |
| Security Matrix                   | Weapons Handling (G2)       |                          | Weapons (G2)                   | Edit         |
| Team Editor      Add / Edit Teams | weps-2 A                    |                          | Weapons (G4)                   | Edit         |
| Edit Team Members                 | WTT Team                    |                          | WTT                            | Edit         |
|                                   | A TEST TEAM                 |                          | Aviation Fuels Below Decks     | x            |

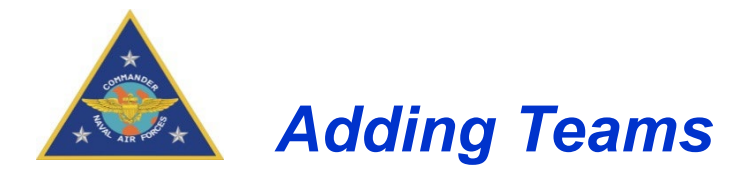

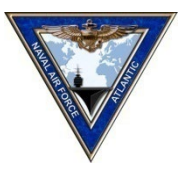

Editing Team members is primarily used for teams that remain static and only requires occasional moving of personnel. If your teams are not static there is NO need to continue to use this area each time you want to log training. The system will allow any team member with an updated PRD to be placed in a role at the Log Training page.

| CV-SHA                                | RP AFLOAT                  |                                          |                                               |                                  |  |  |  |
|---------------------------------------|----------------------------|------------------------------------------|-----------------------------------------------|----------------------------------|--|--|--|
| Setup Reports Performa                | Add / Edit Teams           | Setup Men                                | u – Add / Edit                                | HELP                             |  |  |  |
| User Log Admin                        |                            | Te                                       | ams                                           |                                  |  |  |  |
| Database Utilities                    | Marcel Save Cancel Keport  |                                          |                                               |                                  |  |  |  |
| SQL Jobs History                      | Name                       |                                          | Team Type                                     | Team Members                     |  |  |  |
| Data Exchange - Incomin               | 1111 TEAM TO ADD           |                                          | Gun Mount50Cal / MK-38/ M240                  | Edit                             |  |  |  |
| Data Exchange - Outgoin               | 1111 TEAM TO BBB TEST S    |                                          | Gun Mount50Cal / MK-38/ M240                  | Edit                             |  |  |  |
| Event Log                             | 50 Cal Gun Mount Team      |                                          | Gun Mount50Cal / MK-38/ M240                  | Edit                             |  |  |  |
| <ul> <li>Application Setup</li> </ul> | 50 Cal Gun Mount Team AA   |                                          | Gun Mount50Cal / MK-38/ M240                  | Edit X                           |  |  |  |
| Site Configuration                    | 50 Cal Gun Mount Team BB   |                                          | Gun Mount50Cal / MK-38/ M240                  | Edit                             |  |  |  |
| Personnel                             | А                          |                                          | Boat                                          | Edit                             |  |  |  |
| Add Personnel/Users                   | AA                         |                                          | Battle Dressing Station - Main BDS            | Edit                             |  |  |  |
| Bulk Eligibility                      | AAA                        | Click Edit to Edit leam                  | Casualty Power Team                           | Edit                             |  |  |  |
| Inactive Personnel                    | AAAA                       | Wembers                                  | Davit                                         | Edit                             |  |  |  |
| Role Eligibility                      | AAAAA                      |                                          | ASW Air Controller                            | Edit                             |  |  |  |
| My Permissions                        | ADTT Team A \$#FDSFDS      |                                          | Casualty Power Team                           | Edit                             |  |  |  |
| Security Matrix                       | Air Controller - ASW       |                                          | ASW Air Controller                            | Edit                             |  |  |  |
| <ul> <li>Team Editor</li> </ul>       | Air Operations Team A      |                                          | AC & R Team                                   | Edit                             |  |  |  |
| Add / Edit Teams                      | Arresting Gear Team A      |                                          | Arresting Gear                                | Edit                             |  |  |  |
| Edit Team Members                     | ASTAC Controller Team A    |                                          | ASW Air Controller                            |                                  |  |  |  |
|                                       | • · ·                      |                                          |                                               | ~                                |  |  |  |
| UNCLASSIFIED                          | User: UW-AP-UWONG2\cvsharp | Carrier: USS RONALD REAGAN (CVN 76) (Pha | ase: Sustainment) Session Time: 10.0 Users: 1 | CVS Afloat 2.3.40.4   20170802.1 |  |  |  |

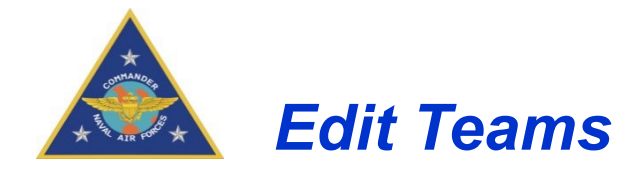

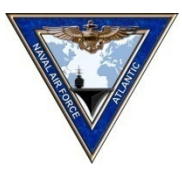

|                                       |                                      | 🦪 TeamEdit - Internet Explorer |                                     | × - • ×        |
|---------------------------------------|--------------------------------------|--------------------------------|-------------------------------------|----------------|
| CV-SHA                                | p-uwong2/CVSharpAfloat2.3/AviationCo | Edit Team Members              | Setup Menu – Add / Edit Teams Popup | D) 슈·☆ 變 🥲     |
| Setup Reports Performa                | ance Experience Help Logoff          | 💾 Save 🔇 Cancel 📧 Export Team  | n: 50 Cal Gun Mount Team BB         |                |
| liter Log                             | Add / Edit Teams                     | Role                           | Name                                | HELP           |
| Admin                                 |                                      | Gun Mount Capt                 | AARON, WARREN DDD GILBERT MMC       |                |
| Database Utilities                    | 💾 Save 🔕 Cancel 🗷 Export             | Gunner (.50 Cal / M240)        | BAILEY, CARLOS CONNOR SKSA          |                |
| SQL Jobs History                      | Name                                 | Gun Mount Capt UI              | CARL, ABRAHAM H FCC                 | Team Members 🔨 |
| Data Exchange - Incomin               | 1111 TEAM TO ADD                     | Gunner (.50 Cal / M240) UI     |                                     | Edit           |
| Data Exchange - Outgoin               | 1111 TEAM TO BBB TES                 |                                |                                     | Edit           |
| Event Log                             | 50 Cal Gun Mount Team                |                                |                                     | Edit           |
| <ul> <li>Application Setup</li> </ul> | 50 Cal Gun Mount Team                | /                              |                                     | Edit           |
| Site Configuration                    | > 50 Cal Gun Mount Team              |                                |                                     | Edit           |
| Personnel                             | А                                    |                                |                                     | Edit           |
| Add Personnel/Users                   | AA                                   | Double click to cho            |                                     | Edit           |
| Bulk Eligibility                      | AAA                                  |                                | inge                                | Edit           |
| Inactive Personnel                    | AAAA                                 | assigned personn               |                                     | Edit           |
| Role Eligibility                      | ААААА                                |                                |                                     | Edit           |
| My Permissions                        | ADTT Team A \$#FDSFD                 |                                |                                     | Edit           |
| Security Matrix                       | Air Controller - ASW                 |                                |                                     | Edit           |
| <ul> <li>Team Editor</li> </ul>       | Air Operations Team A                |                                |                                     | Edit           |
| Add / Edit Teams                      | Arresting Gear Team A                |                                |                                     | Edit           |
| Edit Team Members                     | ASTAC Controller Team                |                                |                                     | Edit           |
|                                       | ÷                                    |                                |                                     | ~              |

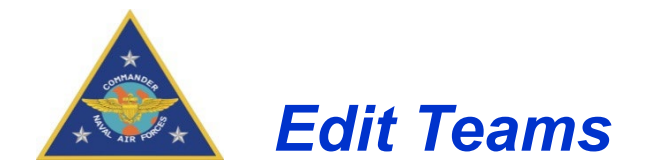

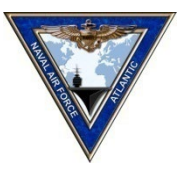

From the Experience Tab, Select Sub Event Log. The Sub-Event Log is displayed with the current date and blank team field.

| Sub-Event Log              |  |   |
|----------------------------|--|---|
| 1. Enter Date:<br>1/5/2018 |  |   |
| 2. Select Team             |  | v |

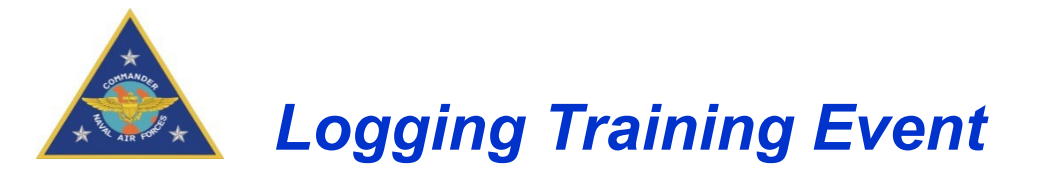

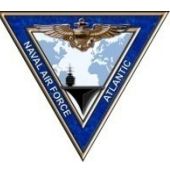

Select the desired team from the drop down menu and every characteristic of that team is displayed...IE Name, Roles, Sub-Events.

New\*\* Expired PRD's are now displayed for members assigned to certain roles. Either fix members PRD or select new member by double clicking in name grid

Once all names are verified, Select the Sub-Events that were completed by the team and submit

| Setup Reports Performance Experience Help Logoff                                                                                |                           |
|----------------------------------------------------------------------------------------------------|---------------------------|
| Sub-Event Log                                                                                                    |                           |
| 1. Enter Date:         2/4/2018         2. Select Team         50 Cal Gun Mount Team H 22         3. Verify Team Members & UI's | v                         |
| Role                                                                                                    | Name                      |
| Gun Mount Capt                                                                                                    | Expired PRD Please Update |
| Gunner (.50 Cal / M240)                                                                                                    | AARON, WARREN GILBERT MMC |
| Gun Mount Capt UI                                                                                                    |                           |
| Gunner (.50 Cal / M240) UI                                                                                                    |                           |
| 4. Select Sub-Event                                                                                                    |                           |

|   | Include     | Sub-Event                                 |                                                          |                   |       |  |  |  |  |  |  |  |
|---|-------------|-------------------------------------------|----------------------------------------------------------|-------------------|-------|--|--|--|--|--|--|--|
|   |             | AAW 1029 Engage - Low                     | Slow Flier                                               |                   |       |  |  |  |  |  |  |  |
|   |             | ASU 1031 Engagement w                     | ith Machine Gun                                          |                   |       |  |  |  |  |  |  |  |
|   |             | MOB-S 1411 Get Underway / Moor - Pierside |                                                          |                   |       |  |  |  |  |  |  |  |
|   |             | MOB-S 1416 Anchoring Operations           |                                                          |                   |       |  |  |  |  |  |  |  |
|   |             | NCO 1510 Small Boat Pro                   | be                                                       |                   |       |  |  |  |  |  |  |  |
| U | NCLASSIFIED | User: CORP\joinerel                       | Carrier: USS RONALD REAGAN (CVN 76) (Phase: Sustainment) | Session Time: 9.0 | Users |  |  |  |  |  |  |  |

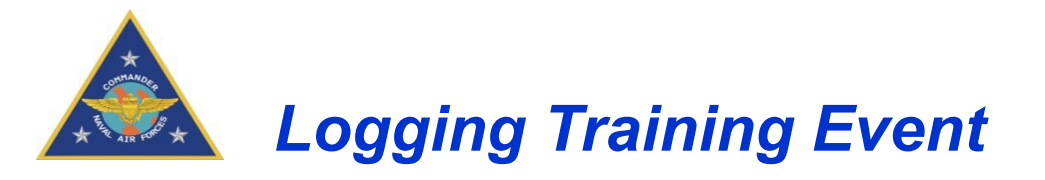

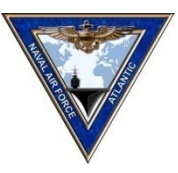

Review Personnel and Training accomplished prior to submitting to DRRS-S.

To make changes, click the Edit Log button. Click the Submit button when finished. Note that the log can be exported to Excel with the Export button

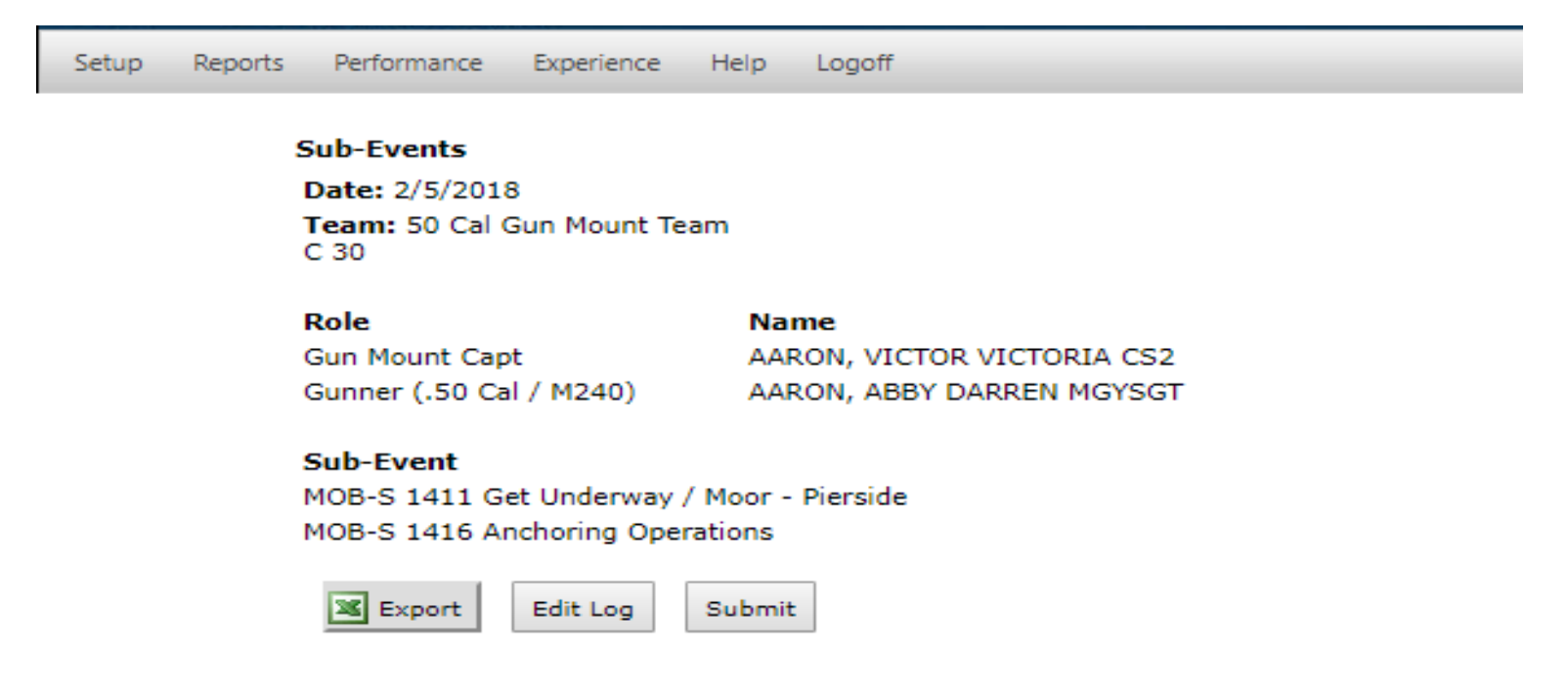

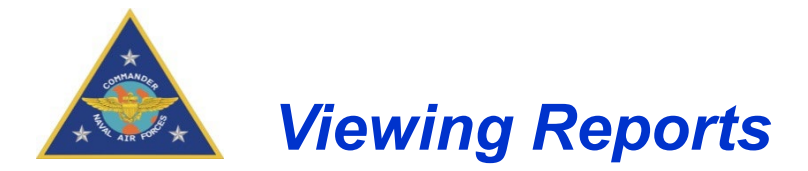

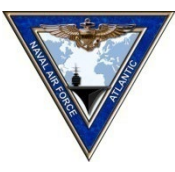

The Departmental Experience Report gives you a comprehensive Look at what your teams and personnel of those teams have accomplished. To determine how many times a team must complete a training event (Sub-Event), you "MUST" expand down to the individual on that team. This number should match the requirement of the CVN TRAMAN.

\*NOTE\*\* The Department Experience Report only gives a look at the teams that are statically built in the system.

| Setup Reports Performance Experience Help Logoff             |                                      |                        |          |  |  |  |  |  |  |  |  |  |
|--------------------------------------------------------------|--------------------------------------|------------------------|----------|--|--|--|--|--|--|--|--|--|
| 11DA 0/0                                                     |                                      |                        |          |  |  |  |  |  |  |  |  |  |
| + MED                                                        | MED                                  |                        |          |  |  |  |  |  |  |  |  |  |
| + NAV                                                        | 0/11005                              |                        |          |  |  |  |  |  |  |  |  |  |
| - OPS                                                        | 30/38117                             |                        |          |  |  |  |  |  |  |  |  |  |
| Sub-Event                                                    |                                      | Current                |          |  |  |  |  |  |  |  |  |  |
| - AAW 1001.0 - Analyze & Plan for AAW Mission / Task         |                                      | 0/1121                 |          |  |  |  |  |  |  |  |  |  |
| Team Types                                                   | Min REQ Teams                        |                        | Current  |  |  |  |  |  |  |  |  |  |
| + AIC                                                        | 2                                    |                        | 0/57     |  |  |  |  |  |  |  |  |  |
| + CDC                                                        | 2                                    |                        | 0/304    |  |  |  |  |  |  |  |  |  |
| + CDC - Air                                                  | 2                                    |                        | 0/228    |  |  |  |  |  |  |  |  |  |
| + CDC - Weapons                                              | 2                                    |                        | 0/304    |  |  |  |  |  |  |  |  |  |
| + Mission Planning - AAW / ASU                               | 1                                    |                        | 0/228    |  |  |  |  |  |  |  |  |  |
| + AAW 1006.0 - Direct & Manage CDC during AD-EX              |                                      | 0/376                  |          |  |  |  |  |  |  |  |  |  |
| + AAW 1016.0 - Initialize / Configure / Re-Configure Systems |                                      | 0/1786                 |          |  |  |  |  |  |  |  |  |  |
| + AAW 1021.0 - Detect and Tracking Exercise (Air Contacts)   |                                      | 0/1645                 |          |  |  |  |  |  |  |  |  |  |
| + AAW 1025.0 - Engage - ESSM / NSSM                          |                                      | 0/936                  |          |  |  |  |  |  |  |  |  |  |
| + AAW 1026.0 - Engage - RAM                                  |                                      | 0/936                  |          |  |  |  |  |  |  |  |  |  |
| + AAW 1027.0 - Engage - CIWS                                 |                                      | 0/936                  |          |  |  |  |  |  |  |  |  |  |
|                                                              |                                      |                        |          |  |  |  |  |  |  |  |  |  |
| UNCLASSIFIED User: CORP\joinerel Carrier: USS RONA           | LD REAGAN (CVN 76) (Phase: Sustainme | ent) Session Time: 9.8 | Users: : |  |  |  |  |  |  |  |  |  |

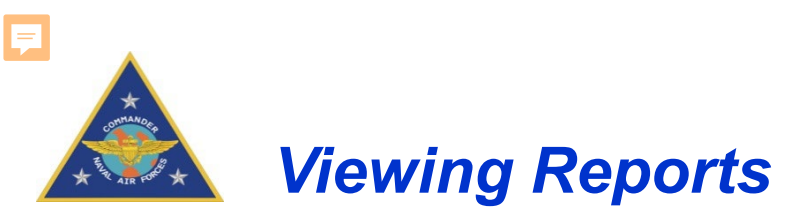

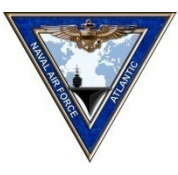

This report shows the current Experience level of each member of the team, last date when the Sub-Event was completed and when it will expire. Use this report to manage assigned personnel to each required team, and any additional team IAW ships watchbills.

| Team Details                                   |           |                     |            |  |  |  |  |  |  |  |  |  |
|------------------------------------------------|-----------|---------------------|------------|--|--|--|--|--|--|--|--|--|
| X Export                                       |           |                     |            |  |  |  |  |  |  |  |  |  |
| Team Name                                      |           |                     |            |  |  |  |  |  |  |  |  |  |
| - Tactical Operations Plot TOP Team A          |           |                     |            |  |  |  |  |  |  |  |  |  |
| Team Member                                    | Performed | Last Completed Date | Expiration |  |  |  |  |  |  |  |  |  |
| DDRT Plotter - JONATHAN, FRANK DEAN - AGAN     | 1/9       | 09/20/2017          | 03/19/2018 |  |  |  |  |  |  |  |  |  |
| JL Phone Talker - MAXWELL, STUART KEVIN - ETCS | 1/9       | 09/20/2017          | 03/19/2018 |  |  |  |  |  |  |  |  |  |
| Radar Log Keeper -                             |           |                     |            |  |  |  |  |  |  |  |  |  |
| SPA-25G Operator - JORGE, ASHLEY S - ABH1      | 1/9       | 09/20/2017          | 03/19/2018 |  |  |  |  |  |  |  |  |  |
| SSDS Console Operator - TOP -                  |           |                     |            |  |  |  |  |  |  |  |  |  |
| TOP Supervisor - ANGELO, CURLY - CTRSN         | 1/9       | 09/20/2017          | 03/19/2018 |  |  |  |  |  |  |  |  |  |

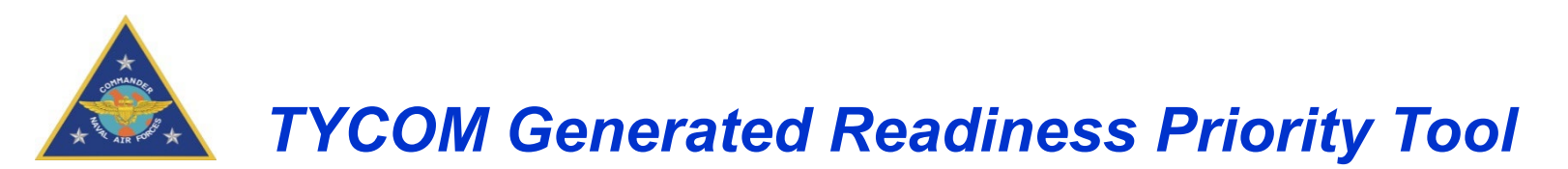

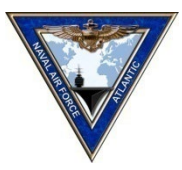

- This is not CNAF dictating a priority order
- Simply a tool for CVN's to be able to:
  - > Better understand/explain their readiness reporting
  - > See how training plans will affect reporting
- Essentially a "DRRS-S decoder ring!"
- Meant to help CVN's better understand / control their DRRS-S reporting
- Not meant to dictate training order
- Will be incorporated into CV-SHARP 3.0
- Meant to help DEPT's prioritize their training (PB4T / ITT)

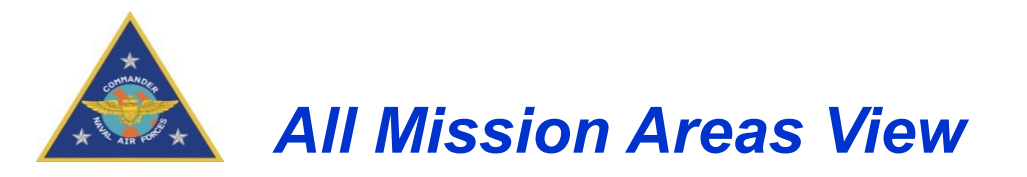

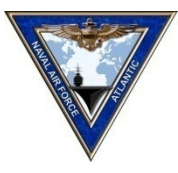

# All Mission Areas View. To see less information on this page, select either Experience or Performance Report

| All Mission Area  |                                                                            |                |             |           |          |           |              |            | Max In Phase Readiness | Current Readiness | Delta | # Drills Remaining | P-scores Missing |             |             |
|-------------------|----------------------------------------------------------------------------|----------------|-------------|-----------|----------|-----------|--------------|------------|------------------------|-------------------|-------|--------------------|------------------|-------------|-------------|
| All Wission Areas | Des discus Diferity Tarl                                                   |                |             |           |          |           |              |            | 94%                    | 72%               | 22%   | 157                | 4                |             |             |
|                   | Readiness Priority Tool Experience Report Pa                               | erformance kep | ort         |           |          |           |              |            |                        |                   |       |                    |                  |             |             |
|                   |                                                                            |                |             |           |          |           |              |            |                        |                   |       |                    |                  |             |             |
|                   |                                                                            | Ехр %          |             | Missing   |          | Exp /     | # Times      | Experience | Perormance             |                   |       | Last Logged        | Last Logged      | Experience  | Performance |
| Sub Event         | Title                                                                      | in Phase       | Performance | Readiness | Priority | Phase Cap | Needed for E | Expiration | Expiration             | Primary Team Type | DEPT  | Experience         | Performance      | Periodicity | Periodicity |
| MOB-D 2064        | Pipe Patching - Soft Patch (COND II)                                       | 90%            | 0%          | 90%       | 1        | 9/10      | 1            | 11/8/2017  | 43010                  | Air Operation     | OPS   | 9/9/2017           | 7/9/2016         | 60          | 450         |
| MOB-D 2063        | Flooding - Isolation / Pipe Patching (In Port)                             | 0%             | 90%         | 90%       | 2        | 4/10      | 6            | 8/23/2017  | 43053                  | Air Operation     | OPS   | 6/24/2017          | 8/21/2016        | 60          | 450         |
| MOB-D 2078        | Damage Stability Calculations (Condition II)                               | 0%             | 100%        | 80%       | 3        | 0/10      | 10           | 10/29/2017 | 8/18/2019              | Air Operation     | OPS   | 8/30/2017          | 5/25/2018        | 60          | 450         |
| MOB-D 2087        | Structural Damage - Shoring (In Port)                                      | 0%             | 70%         | 70%       | 4        | 7 / 10    | 3            | 8/22/2017  | 12/27/2017             | Air Operation     | OPS   | 6/23/2017          | 10/3/2016        | 60          | 450         |
| ASU 1006          | Direct & Manage CDC During ASU-EX                                          | 0%             | 80%         | 70%       | 5        | 8/10      | 2            | 8/17/2017  | 6/18/2020              | Air Operation     | OPS   | 6/18/2017          | 3/26/2019        | 60          | 450         |
| CCC 1011          | VHF LOS Comms System - Establish and Maintain Secure Communications        | 0%             | 70%         | 70%       | 6        | 8/10      | 2            | 9/6/2017   | 7/24/2018              | Air Operation     | OPS   | 7/8/2017           | 4/30/2017        | 60          | 450         |
| MOB-N 1327        | Conn the Ship - EMCON Restricted Environment                               | 0%             | 70%         | 70%       | 7        | 5 / 10    | 5            | 8/25/2017  | 12/11/2017             | Air Operation     | OPS   | 6/26/2017          | 9/17/2016        | 60          | 450         |
| FSO 1098          | Training Team Assessment - WTT                                             | 0%             | 90%         | 70%       | 8        | 8/10      | 2            | 9/12/2017  | 7/23/2018              | Air Operation     | OPS   | 7/14/2017          | 4/29/2017        | 60          | 450         |
| MOB-D 2052        | Fire Fighting - Indirect Attack through Cut Access (Condition II)          | 0%             | 90%         | 60%       | 9        | 4/10      | 6            | 10/8/2017  | 10/21/2017             | Air Operation     | OPS   | 8/9/2017           | 7/28/2016        | 60          | 450         |
| MOB-D 1204        | Relief of Vital Station - DCRS                                             | 70%            | 0%          | 60%       | 10       | 7 / 10    | 3            | 10/31/2017 | 9/3/2017               | Air Operation     | OPS   | 9/1/2017           | 6/10/2016        | 60          | 450         |
| FSO 1095          | Training Team Assessment - ATTT                                            | 0%             | 80%         | 60%       | 11       | 0/10      | 10           | 10/15/2017 | 10/23/2017             | Air Operation     | OPS   | 8/16/2017          | 7/30/2016        | 60          | 450         |
| MOB-S 1252        | Abandon Ship                                                               | 50%            | 100%        | 60%       | 12       | 5/10      | 5            | 1/19/2018  | 3/31/2020              | Air Operation     | OPS   | 11/20/2017         | 1/6/2019         | 60          | 450         |
| CCC 1088          | Message Processing                                                         | 0%             | 90%         | 60%       | 13       | 10/10     | 0            | 9/10/2017  | 2/20/2019              | Air Operation     | OPS   | 7/12/2017          | 11/27/2017       | 60          | 450         |
| MOB-A 1052        | Emergency Lower JBD - Night                                                | 70%            | 0%          | 60%       | 14       | 7 / 10    | 3            | 10/16/2017 | 8/1/2017               | Air Operation     | OPS   | 8/17/2017          | 5/8/2016         | 60          | 450         |
| FSO 2047          | Relief of Vital Station - Main Medical                                     | 80%            | 100%        | 60%       | 15       | 8/10      | 2            | 10/19/2017 | 6/12/2018              | Air Operation     | OPS   | 8/20/2017          | 3/19/2017        | 60          | 450         |
| IO 1005           | Perform Operational security (OPSEC) / direct the setting of River City    | 0%             | 70%         | 50%       | 16       | 8/10      | 2            | 10/6/2017  | 8/29/2019              | Air Operation     | OPS   | 8/7/2017           | 6/5/2018         | 60          | 450         |
| CCC 1035          | UHF LOS Comms System - Link 11 Data                                        | 0%             | 80%         | 50%       | 17       | 6/10      | 4            | 9/20/2017  | 11/12/2018             | Air Operation     | OPS   | 7/22/2017          | 8/19/2017        | 60          | 450         |
| FSO 1035          | Watch Turnover                                                             | 0%             | 0%          | 50%       | 18       | 0/10      | 10           | 12/17/2017 | 7/23/2017              | Air Operation     | OPS   | 10/18/2017         | 4/29/2016        | 60          | 450         |
| MOB-A 1036        | Aviation Fuel Station Fire - Hangar Bay                                    | 0%             | 90%         | 50%       | 19       | 0/10      | 10           | 11/19/2017 | 4/5/2020               | Air Operation     | OPS   | 9/20/2017          | 1/11/2019        | 60          | 450         |
| MOB-D 2081        | HAZMAT / HAZWASTE - Toxic Gas (In Port)                                    | 0%             | 100%        | 50%       | 20       | 0/10      | 10           | 10/20/2017 | 5/28/2019              | Air Operation     | OPS   | 8/21/2017          | 3/4/2018         | 60          | 450         |
| CCC 2015          | Combined Enterprise Regional Information System (CENTRIX)/Secret Releasabl | 10%            | 70%         | 50%       | 21       | 1/10      | 9            | 12/19/2017 | 8/28/2018              | Air Operation     | OPS   | 10/20/2017         | 6/4/2017         | 60          | 450         |
| AAW 1026          | Engage - RAM                                                               | 70%            | 90%         | 50%       | 22       | 7 / 10    | 3            | 11/6/2017  | 1/12/2018              | Air Operation     | OPS   | 9/7/2017           | 10/19/2016       | 60          | 450         |
| AAW 1041          | Air Intercept Control - Task 1                                             | 60%            | 100%        | 50%       | 23       | 6/10      | 4            | 1/6/2018   | 2/2/2020               | Air Operation     | OPS   | 11/7/2017          | 11/9/2018        | 60          | 450         |
| ASW 1053          | ASW Track-EX                                                               | 30%            | 70%         | 40%       | 24       | 3 / 10    | 7            | 1/11/2018  | 6/22/2018              | Air Operation     | OPS   | 11/12/2017         | 3/29/2017        | 60          | 450         |
| ASU 1016          | Initialize / Configure / Re-Configure Equipment                            | 20%            | 90%         | 40%       | 25       | 2/10      | 8            | 1/9/2018   | 7/8/2020               | Air Operation     | OPS   | 11/10/2017         | 4/15/2019        | 60          | 450         |
| ASU 2010          | Administration & Management (ASU)                                          | 20%            | 90%         | 40%       | 26       | 2/10      | 8            | 12/30/2017 | 1/11/2019              | Air Operation     | OPS   | 10/31/2017         | 10/18/2017       | 60          | 450         |
| NCO 1509          | Active Shooter                                                             | 60%            | 70%         | 30%       | 27       | 6/10      | 4            | 12/8/2017  | 2/18/2019              | Air Operation     | OPS   | 10/9/2017          | 11/25/2017       | 60          | 450         |
| STW 2011          | Weapons Elevator Operations                                                | 80%            | 100%        | 30%       | 28       | 8/10      | 2            | 11/15/2017 | 5/28/2020              | Air Operation     | OPS   | 9/16/2017          | 3/5/2019         | 60          | 450         |
| CCC 1096          | Information Assurance - Computer Network Defense (CND) System Administrat  | 40%            | 70%         | 20%       | 29       | 4/10      | 6            | 11/20/2017 | 1/28/2020              | Air Operation     | OPS   | 9/21/2017          | 11/4/2018        | 60          | 450         |
| ASW 2002          | Equipment Casualty Control (CV-TSC)                                        | 20%            | 100%        | 10%       | 30       | 2/10      | 8            | 12/23/2017 | 12/19/2017             | Air Operation     | OPS   | 10/24/2017         | 9/25/2016        | 60          | 450         |
| NCO 1511          | Small Boat Attack                                                          | 80%            | 80%         | 10%       | 31       | 8/10      | 2            | 12/6/2017  | 2/26/2020              | Air Operation     | OPS   | 10/7/2017          | 12/3/2018        | 60          | 450         |

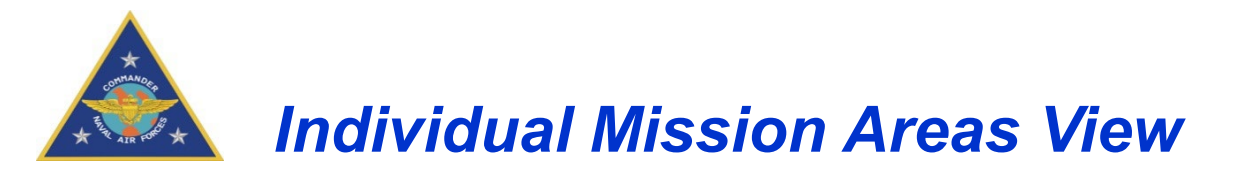

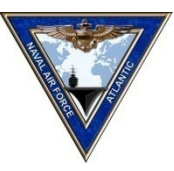

### Deep Dive into individual Mission Areas or see an aggregate

|           |            |               |                           |                                          |                         |                                         |             |          |            |            |          |              | Max In       | Phase Readiness Cu | rrent Readiness  | Delta # D    | rills Remaining | P-se       | cores Missing |                 |              | 1           |             |
|-----------|------------|---------------|---------------------------|------------------------------------------|-------------------------|-----------------------------------------|-------------|----------|------------|------------|----------|--------------|--------------|--------------------|------------------|--------------|-----------------|------------|---------------|-----------------|--------------|-------------|-------------|
| All IVIIS | sion Areas |               | Dan diama Dalasia         | Test in Frankland Descent                |                         |                                         |             |          |            |            |          |              |              | 94%                | 72%              | 22%          | 157             |            | 4             |                 |              |             |             |
|           |            |               | Readiness Priority        | y I ool Experience Report                |                         | t i i i i i i i i i i i i i i i i i i i |             |          |            |            |          |              |              |                    |                  |              |                 |            |               |                 |              |             |             |
|           |            |               |                           |                                          |                         |                                         |             |          |            |            |          |              |              |                    |                  |              |                 |            |               |                 |              |             |             |
|           |            |               |                           |                                          | Exp %                   |                                         | Missing     |          | Exp /      | # Time     | es       | Experience   | F            | erormance          |                  |              | Last Logged     | L          | ast Logged    | Experience      | Performance  |             |             |
| Sul       | Event      |               |                           | Title                                    | in Phase                | Performance                             | Readiness   | Priority | Phase Cap  | Needed     | for E    | Expiration   |              | Expiration Pri     | mary Team Type   | DEPT         | Experience      | P          | erformance    | Periodicity     | Periodicity  |             |             |
| MOB-D 206 | i4         | Pipe Patchin  | ng - Soft Patch (COND II) |                                          | 90%                     | 0%                                      | 90%         | 1        | 9/10       | 1          |          | 11/8/2017    |              | 43010              | Air Operation    | OPS          | 9/9/2017        |            | 7/9/2016      | 60              | 450          |             |             |
| MOB-D 206 | 3          | Flooding - Is | solation / Pipe Patchin   | g (In Port)                              | 0%                      | 90%                                     | 90%         | 2        | 4/10       | 6          |          | 8/23/2017    |              | 43053              | Air Operation    | OPS          | 6/24/2017       | 4          | 8/21/2016     | 60              | 450          |             |             |
| MOB-D 207 | 8          | Damage Sta    | ability Calculations (Cor | ndition II)                              | 0%                      | 100%                                    | 80%         | 3        | 0/10       | 10         |          | 10/29/2017   |              | 8/18/2019          | Air Operation    | OPS          | 8/30/2017       | 1          | 5/25/2018     | 60              | 450          |             |             |
| MOB-D 208 | 7          | Structural D  | amage - Shoring (In Por   | rt)                                      | 0%                      | 70%                                     | 70%         | 4        | 7/10       | 3          |          | 8/22/2017    |              | 12/27/2017         | Air Operation    | OPS          | 6/23/2017       |            | 10/3/2016     | 60              | 450          |             |             |
| ASU 1006  |            | Direct & Ma   | nage CDC During ASU-E     | x                                        | 0%                      | 80%                                     | 70%         | 5        | 8/10       | 2          |          | 8/17/2017    |              | 6/18/2020          | Air Operation    | OPS          | 6/18/2017       |            | 3/26/2019     | 60              | 450          |             | _           |
| CCC 1011  | A.M        | M/            |                           |                                          |                         |                                         |             |          |            |            |          |              |              | Max In Phase       | Readiness Curr   | ent Readines | s Delta #       | Drills Ren | naining P     | -scores Missing |              |             |             |
| MOB-N 132 |            |               | Read                      | diness Priority Tool Experience Re       | port Perfor             | mance Report                            |             |          |            |            |          |              |              | 94%                |                  | 72%          | 22%             | 157        |               | 4               |              |             |             |
| FSO 1098  |            |               |                           |                                          |                         |                                         |             |          |            |            |          |              |              |                    |                  |              |                 |            |               |                 |              |             |             |
| MOB-D 205 |            |               |                           |                                          |                         |                                         |             |          |            |            |          |              |              |                    |                  |              |                 |            |               |                 |              |             |             |
| MOB-D 120 |            |               |                           |                                          |                         | Exp %                                   |             | Missing  |            | Exp /      |          | # Times      | Experience   | Perorma            | ince             |              |                 | Last Log   | ged           | Last Logged     | Experience   | Performa    | лсе         |
| FSO 1095  | Sub Ev     | vent          |                           | Title                                    | 1                       | in Phase                                | Performance | Readines | s Priority | / Phase Ca | ap N     | leeded for E | Expiration   | Expirat            | ion Prim         | ary Team Typ | DEPT            | Experier   | nce           | Performance     | Periodicity  | Periodici   | .ty         |
| MOB-S 125 | MOB-D 2064 |               | Pipe Patching - Soft Pa   | tch (COND II)                            |                         | 90%                                     | 0%          | 90%      | 1          | 9 / 10     |          | 1            | 11/8/2017    | 4301               | 0 Ai             | r Operation  | OPS             | 9/9/20     | 17            | 7/9/2016        | 60           | 450         |             |
| CCC 1088  | MOB-D 2063 |               | Flooding - Isolation /    | Pipe Patching (In Port)                  |                         | 0%                                      | 90%         | 90%      | 2          | 4 / 10     |          | 6            | 8/23/2017    | 4305               | 3 Ai             | r Operation  | OPS             | 6/24/20    | 017           | 8/21/2016       | 60           | 450         |             |
| MOB-A 105 | MOB-D 2078 |               | Damage Stability Calco    | ulations (Condition II)                  |                         | 0%                                      | 100%        | 80%      | 3          | 0/10       |          | 10           | 10/29/2017   | 8/18/2             | 019 Ai           | r Operation  | OPS             | 8/30/20    | 017           | 5/25/2018       | 60           | 450         |             |
| FSO 2047  | MOB-D 2087 |               | Structural Damage - Sh    | noring (In Port)                         |                         | 0%                                      | 70%         | 70%      | 4          | 7/10       |          | 3            | 8/22/2017    | 12/27/2            | 017 Ai           | r Operation  | OPS             | 6/23/20    | 017           | 10/3/2016       | 60           | 450         |             |
| 10 1005   | ASU 1006   |               | Dire                      |                                          |                         |                                         |             |          |            |            |          |              |              |                    | Max In Phase R   | leadiness (  | urrent Readines | is Delta   | # Drills Rema | aining P-so     | ores Missing |             |             |
| CCC 1035  | CCC 1011   |               | VHP STVV                  | Populiners Priority To                   | Experies                | ra Papart                               | Performance |          |            |            |          |              |              |                    | 94%              |              | 72%             | 22%        | 157           |                 | 4            |             |             |
| FSO 1035  | MOB-N 1327 |               | Con                       | Readiness Priority ru                    | Experien                | секероп                                 | Periormance | ENEPOIL  |            |            |          |              |              |                    |                  |              |                 |            |               |                 |              |             |             |
| MOB-A 103 | FSO 1098   |               | Trai                      |                                          |                         |                                         |             |          |            |            |          |              |              |                    |                  |              |                 |            |               |                 |              |             |             |
| MOB-D 208 | MOB-D 2052 |               | Fire                      |                                          |                         |                                         | Exp %       | 5        |            | Missing    |          | Exp /        | # Times      | Experience         | Perorman         | ice          |                 |            | Last Logg     | ed La           | st Logged    | Experience  | Performance |
| CCC 2015  | MOB-D 1204 |               | Rel Sub Event             | 1                                        | Title                   |                                         | in Phas     | ie Per   | formance   | Readiness  | Priority | Phase Cap    | Needed for E | Expiration         | Expiratio        | on Pr        | imary Team Ty   | pe DEPT    | Experience    | ce Pe           | rformance    | Periodicity | Periodicity |
| AAW 1026  | FSO 1095   |               | Irai MOB-D 2064           | Pipe Patching - Soft Patch (COND II)     | a Dant)                 |                                         | 90%         |          | 0%         | 90%        | 1        | 9/10         | 1            | 11/8/2017          | 43010            |              | Air Operation   | OPS        | 9/9/201       | 7 7             | /9/2016      | 60          | 450         |
| AAW 1041  | MOB-S 1252 |               | Aba MOB-D 2005            | Damage Stability Calculations (Condition | tion II)                |                                         | 0%          |          | 100%       | 90%        | 2        | 4/10         | 10           | 10/20/2017         | 45055<br>9/19/20 | 10           | Air Operation   | OPS        | 8/20/201      | 17 6            | /21/2018     | 60          | 450         |
| ASW 1053  | CCC 1088   |               | MOB-D 2078                | Structural Damage - Shoring (in Port)    | cion ny                 |                                         | 0%          |          | 70%        | 70%        | 4        | 7/10         | 3            | 8/22/2017          | 12/27/20         | 17           | Air Operation   | OPS        | 6/23/201      | 17 1            | 0/3/2016     | 60          | 450         |
| ASU 1016  | MOB-A 1052 |               | Eme ASU 1006              | Direct & Manage CDC During ASU-EX        |                         |                                         | 0%          |          | 80%        | 70%        | 5        | 8/10         | 2            | 8/17/2017          | 6/18/20          | 20           | Air Operation   | OPS        | 6/18/201      | 7 3             | /26/2019     | 60          | 450         |
| ASU 2010  | FSO 2047   |               | CCC 1011                  | VHF LOS Comms System - Establish an      | d Maintain Secure C     | ommunication                            | s 0%        |          | 70%        | 70%        | 6        | 8/10         | 2            | 9/6/2017           | 7/24/20          | 18           | Air Operation   | OPS        | 7/8/201       | 7 4             | /30/2017     | 60          | 450         |
| NCO 1509  | 10 1005    |               | MOB-N 1327                | Conn the Ship - EMCON Restricted Envi    | ironment                |                                         | 0%          |          | 70%        | 70%        | 7        | 5/10         | 5            | 8/25/2017          | 12/11/20         | 17           | Air Operation   | OPS        | 6/26/201      | 17 9            | /17/2016     | 60          | 450         |
| STW 2011  | CCC 1035   |               | FSO 1098                  | Training Team Assessment - WTT           |                         |                                         | 0%          |          | 90%        | 70%        | 8        | 8 / 10       | 2            | 9/12/2017          | 7/23/20          | 18           | Air Operation   | OPS        | 7/14/201      | 17 4            | /29/2017     | 60          | 450         |
| CCC 1096  | FSU 1035   |               | MOB-D 2052                | Fire Fighting - Indirect Attack through  | Cut Access (Conditio    | n II)                                   | 0%          |          | 90%        | 60%        | 9        | 4 / 10       | 6            | 10/8/2017          | 10/21/20         | 17           | Air Operation   | OPS        | 8/9/201       | 7 7             | /28/2016     | 60          | 450         |
| ASW 2002  | MOB-A 1056 |               | AVIA MOB-D 1204           | Relief of Vital Station - DCRS           |                         |                                         | 70%         |          | 0%         | 60%        | 10       | 7 / 10       | 3            | 10/31/2017         | 9/3/201          | .7           | Air Operation   | OPS        | 9/1/201       | 7 6             | /10/2016     | 60          | 450         |
| NCO 1511  | MOB-D 2081 |               | FSO 1095                  | Training Team Assessment - ATTT          |                         |                                         | 0%          | _        | 80%        | 60%        | 11       | 0 / 10       | 10           | 10/15/2017         | 10/23/20         | 17           | Air Operation   | OPS        | 8/16/201      | 17 7            | /30/2016     | 60          | 450         |
|           | 000 2015   |               | CON MOB-S 1252            | Abandon Ship                             |                         |                                         | 50%         |          | 100%       | 60%        | 12       | 5/10         | 5            | 1/19/2018          | 3/31/20          | 20           | Air Operation   | OPS        | 11/20/20      | 17 1            | /6/2019      | 60          | 450         |
|           | AAW 1026   |               | Eng CCC 1088              | Message Processing                       |                         |                                         | 0%          |          | 90%        | 60%        | 13       | 10/10        | 0            | 9/10/2017          | 2/20/20          | 19           | Air Operation   | OPS        | 7/12/201      | 17 11           | /27/2017     | 60          | 450         |
|           | ARW 1041   |               | All MOB-A 1052            | Emergency Lower JBD - Night              |                         |                                         | /0%         |          | 100%       | 60%        | 14       | 7/10         | 3            | 10/16/2017         | 8/1/201          | ./           | Air Operation   | OPS        | 8/1//201      |                 | /8/2016      | 60          | 450         |
|           | ASW 1055   |               | ASV FSO 2047              | Relief of Vital Station - Main Medical   | / direct the cotting of | f Divor City                            | 80%         |          | 70%        | 50%        | 15       | 8/10         | 2            | 10/19/2017         | 6/12/20          | 18           | Air Operation   | OPS        | 8/20/201      | 7 4             | /19/2017     | 60          | 450         |
|           | ASU 2010   |               | Add CCC 1035              | UHE LOS Comms System - Link 11 Data      | y ander the setting o   | i inver city                            | 0%          |          | 80%        | 50%        | 17       | 6/10         | 4            | 9/20/2017          | 11/12/20         | 118          | Air Operation   | OPS        | 7/201         | 7 9             | /19/2017     | 60          | 450         |
|           | ASO 2010   |               | Act ESO 1035              | Watch Turnover                           |                         |                                         | 0%          |          | 0%         | 50%        | 18       | 0/10         | 10           | 12/17/2017         | 7/23/20          | 17           | Air Operation   | OPS        | 10/18/20      | 17 4            | /29/2016     | 60          | 450         |
|           | STW 2011   |               | We MOB-A 1036             | Aviation Fuel Station Fire - Hangar Ba   | v                       |                                         | 0%          |          | 90%        | 50%        | 19       | 0/10         | 10           | 11/19/2017         | 4/5/202          | 0            | Air Operation   | OPS        | 9/20/201      | 17 1            | /11/2019     | 60          | 450         |
|           | CCC 1005   |               | Info MOB-D 2081           | HAZMAT / HAZWASTE - Toxic Gas (In Po     | ort)                    |                                         | 0%          |          | 100%       | 50%        | 20       | 0/10         | 10           | 10/20/2017         | 5/28/20          | 19           | Air Operation   | OPS        | 8/21/201      | 17 8            | /4/2018      | 60          | 450         |
|           | ASW 2002   |               | E ou CCC 2015             | Combined Enterprise Regional Inform      | nation System (CENTR    | RIX)/Secret Rele                        | easab 10%   |          | 70%        | 50%        | 21       | 1/10         | 9            | 12/19/2017         | 8/28/20          | 18           | Air Operation   | OPS        | 10/20/20      | 17 6            | /4/2017      | 60          | 450         |
|           | NCO 1511   |               | AAW 1026                  | Engage - RAM                             |                         |                                         | 70%         |          | 90%        | 50%        | 22       | 7 / 10       | 3            | 11/6/2017          | 1/12/20          | 18           | Air Operation   | OPS        | 9/7/201       | 7 10            | /19/2016     | 60          | 450         |
|           | 100 1511   |               | AAW 1041                  | Air Intercept Control - Task 1           |                         |                                         | 60%         |          | 100%       | 50%        | 23       | 6 / 10       | 4            | 1/6/2018           | 2/2/202          | :0           | Air Operation   | OPS        | 11/7/201      | 17 1            | 1/9/2018     | 60          | 450         |
|           |            |               | ASW 1053                  | ASW Track-EX                             |                         |                                         | 30%         |          | 70%        | 40%        | 24       | 3 / 10       | 7            | 1/11/2018          | 6/22/20          | 18           | Air Operation   | OPS        | 11/12/20      | 17 3            | /29/2017     | 60          | 450         |
|           |            |               | ASU 1016                  | Initialize / Configure / Re-Configure E  | quipment                |                                         | 20%         |          | 90%        | 40%        | 25       | 2 / 10       | 8            | 1/9/2018           | 7/8/202          | 10           | Air Operation   | OPS        | 11/10/20      | 17 4            | /15/2019     | 60          | 450         |
|           |            |               | ASU 2010                  | Administration & Management (ASU)        |                         |                                         | 20%         |          | 90%        | 40%        | 26       | 2 / 10       | 8            | 12/30/2017         | 1/11/20          | 19           | Air Operation   | OPS        | 10/31/20      | 17 10           | /18/2017     | 60          | 450         |
|           |            |               | NCO 1509                  | Active Shooter                           |                         |                                         | 60%         |          | 70%        | 30%        | 27       | 6 / 10       | 4            | 12/8/2017          | 2/18/20          | 19           | Air Operation   | OPS        | 10/9/201      | 17 11           | /25/2017     | 60          | 450         |
|           |            |               | STW 2011                  | Weapons Elevator Operations              |                         |                                         | 80%         |          | 100%       | 30%        | 28       | 8/10         | 2            | 11/15/2017         | 5/28/20          | 20           | Air Operation   | OPS        | 9/16/201      | 17 9            | /5/2019      | 60          | 450         |
|           |            |               | CCC 1096                  | Information Assurance - Computer Ne      | twork Defense (CND)     | ) System Admir                          | histrat 40% |          | /0%        | 20%        | 29       | 4/10         | 6            | 11/20/2017         | 1/28/20          | 20           | Air Operation   | OPS        | 9/21/201      | 1               | 1/4/2018     | 60          | 450         |
|           |            |               | ASW 2002                  | Equipment Casualty Control (CV-TSC)      |                         |                                         | 20%         |          | 100%       | 10%        | 30       | 2/10         | 8            | 12/23/2017         | 12/19/20         | 20           | Air Operation   | OPS        | 10/24/20      | 1/ 9            | /25/2016     | 60          | 450         |
|           |            |               | NCO 1511                  |                                          |                         |                                         | 80%         |          | 00%        | 10%        | 31       | 0/10         | 2            | 12/0/2017          | 2/26/20          | 20           | An operation    | UPS        | 10/7/201      | 1/ 1            | 2/3/2018     | 00          | 400         |

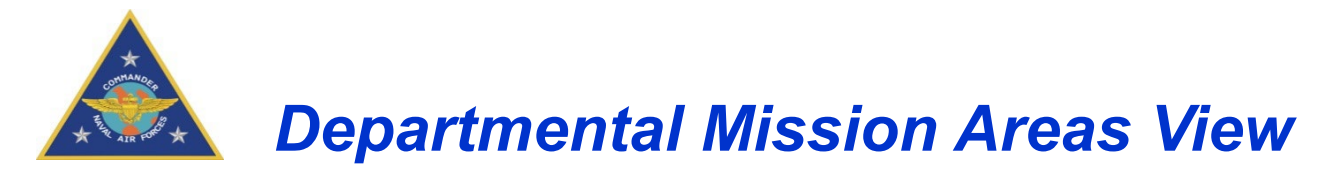

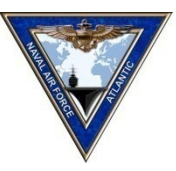

### Deep Dive into individual departments to see their training Readiness

|          |                         |                            |                                         |                    |                   |             |          |            |              |          |          | Mary In Obass Dand | Current Bandlance      | Dalta     | # Daille Barnalaia | n Darren Minda        |             |             | 7                       |             |             |
|----------|-------------------------|----------------------------|-----------------------------------------|--------------------|-------------------|-------------|----------|------------|--------------|----------|----------|--------------------|------------------------|-----------|--------------------|-----------------------|-------------|-------------|-------------------------|-------------|-------------|
|          | AIR                     |                            |                                         |                    |                   |             |          |            |              |          |          | 94%                | 72%                    | 22%       | 157                |                       | •           |             | _                       |             |             |
| _        |                         | Readir                     | essPriorityTool Experience Report       | Performance R      | eport             |             |          |            |              |          |          |                    |                        |           |                    |                       |             |             |                         |             |             |
|          |                         |                            |                                         |                    |                   |             |          |            |              |          |          |                    |                        |           |                    |                       |             |             |                         |             |             |
|          |                         |                            |                                         | Exp %              |                   | Missing     |          | Exp /      | # Times      | Experi   | ience    | Perormance         |                        |           | Last Logged        | Last Logged           | Experience  | Performance | e                       |             |             |
|          | Sub Event               |                            | Title                                   | in Phase           | Performance       | Readiness   | Priority | Phase Cap  | Needed for E | Expira   | ation    | Expiration         | Primary Team Type      | DEPT      | Experience         | Performance           | Periodicity | Periodicity |                         |             |             |
| MOB-D    | 2064                    | Pipe Patching - Soft Patch | (COND II)                               | 90%                | 0%                | 90%         | 1        | 9/10       | 1            | 11/8/    | 2017     | 43010              | Air Operation          | OPS       | 9/9/2017           | 7/9/2016              | 60          | 450         |                         |             |             |
| MOB-D    | 2063                    | Flooding - Isolation / Pip | e Patching (In Port)                    | 0%                 | 90%               | 90%         | 2        | 4/10       | 6            | 8/23/    | 2017     | 43053              | Air Operation          | OPS       | 6/24/2017          | 8/21/2016             | 60          | 450         |                         |             |             |
| MOB-D    | 2078                    | Damage Stability Calcula   | itions (Condition II)                   | 0%                 | 100%              | 80%         | 3        | 0/10       | 10           | 10/29,   | /2017    | 8/18/2019          | Air Operation          | OPS       | 8/30/2017          | 5/25/2018             | 60          | 450         | _                       |             |             |
| MOB-D    | 2087                    | Structural Damage - Shor   | ing (In Port)                           | 0%                 | 70%               | 70%         | 4        | 7/10       | 3            | 8/22/    | 2017     | 12/27/2017         | Air Operation          | OPS       | 6/23/2017          | 10/3/2016             | 60          | 450         | _                       |             |             |
| ASU 100  | 16                      | Direct & Manage CDC Du     | Ing ASU-EX                              | 0%                 | 80%               | 70%         | 5        | 8/10       | 2            | 8/1//    | 2017     | 6/18/2020          | Air Operation          | UPS       | 6/18/2017          | 3/26/2019             | 60          | 450         |                         | -           |             |
| MOB-N    | ПЛС                     |                            |                                         |                    |                   |             |          |            |              |          |          |                    | Max In Phase Readiness | Current   | Readiness De       | Ita # Drills Remainin | ng P-scor   | es Missing  |                         |             |             |
| ESO 100  |                         |                            | Papeliners Priority Tool Experience     | Depart             | Dorformanco Don   | ort         |          |            |              |          |          |                    | 94%                    |           | 72% 22             | % 157                 |             | 4           |                         |             |             |
| MOB-D    | 2                       |                            | Readiness Fronty root Experience        | Report             | renonnance kep    | ort         |          |            |              |          |          |                    |                        |           |                    |                       |             |             |                         |             |             |
| MOB-D    | 1                       |                            |                                         |                    |                   |             |          |            |              |          |          |                    |                        |           |                    |                       |             |             |                         |             |             |
| FSO 109  | 5                       |                            |                                         |                    | Exp %             |             | Missing  |            | Exp /        | # Tim    | nes      | Experience         | Perormance             |           |                    | Last Logged           | Last        | Logged      | Experience Performance  | 2           |             |
| MOB-S 1  | 12 Sub Ev               | ent                        | Title                                   |                    | in Phase          | Performance | Readines | s Priority | y Phase Cap  | Needed   | for E    | Expiration         | Expiration             | Primary   | Team Type DE       | PT Experience         | Perfe       | ormance     | Periodicity Periodicity |             |             |
| CCC 1088 | 8 MOB-D 2064            | Pipe Patching              | - Soft Patch (COND II)                  |                    | 90%               | 0%          | 90%      | 1          | 9 / 10       | 1        |          | 11/8/2017          | 43010                  | Air O     | peration Of        | PS 9/9/2017           | 7/9         | /2016       | 60 450                  |             |             |
| MOB-A 1  | 1 MOB-D 2063            | Election les               | Intion / Disc Datching (In Doct)        |                    | 02                | 0.02        | 0.09/    | 2          | 4/10         |          |          | 0/00/0017          | 42052                  | May In    | Phase Readings     | Current Readinger     | Delta #D    | 1/2016      | D scores Missing        | -           |             |
| FSO 204  | 7 MOB-D 2078            | OP:                        | S I                                     |                    |                   |             |          |            |              |          |          |                    |                        | IVIGX III | nase reduiness     |                       | 22%         | 157         | P-SCOLES MISSING        |             |             |
| 10 1005  | MOB-D 2087              |                            | Readiness Priority T                    | ool Expe           |                   | Perform     |          |            |              |          |          |                    |                        |           | 5470               | 12/0                  | 2276        | 157         | -                       |             |             |
| CCC 1035 | <sup>5</sup> ASU 1006   |                            |                                         |                    |                   |             |          |            |              |          |          |                    |                        |           |                    |                       |             |             |                         |             |             |
| FSO 103  | <sup>5</sup> CCC 1011   |                            |                                         |                    |                   |             | vn 9/    |            | Missing      |          | Eve /    | # Timor            | Experience             | D.        |                    |                       |             | act loggod  | Last Logged             | Experience  | Borformanco |
| MOB-A 1  | <sup>1</sup> MOB-N 1327 | Sub Even                   |                                         | Title              |                   | in          | Apro D   | arformance | Readineer    | Priority | Phare Ca | * Times            | Experience             |           | Evolution          | Primary Team Type     | DERT        | Experience  | Berformance             | Pariodicity | Periodicity |
| MUB-D .  | <sup>2</sup> FSO 1098   | MOB-D 2054                 | Pipe Patching - Soft Patch (COND II)    | nue                |                   |             | 20%      | orc        | 00%          | 1        | 0 / 10   | 1                  | 11/8/2017              |           | 43010              | Air Operation         | OPS         | 0/0/2017    | 7/0/2016                | 60          | 450         |
| AAW 10   | MOB-D 2052              | MOB-D 2064<br>MOB-D 2063   | Elonding - Isolation / Pine Patching    | In Port)           |                   |             | 0%       | 90%        | 90%          | 2        | 4/10     | 6                  | 8/23/2017              |           | 43053              | Air Operation         | OPS         | 6/24/2017   | 8/21/2016               | 60          | 450         |
| AAW 10.  | MOB-D 1204              | MOB-D 2078                 | Damage Stability Calculations (Cond     | ition II)          |                   |             | 0%       | 100%       | 80%          | 3        | 0 / 10   | 10                 | 10/29/2017             | ,         | 10000              | Air Operation         | OPS         | 8/30/2017   | 5/25/2018               | 60          | 450         |
| ASW 105  | FSO 1095                | MOB-D 2087                 | Structural Damage - Shoring (in Port)   | (tion n)           |                   |             | 0%       | 70%        | 70%          | 4        | 7/10     | 3                  | 8/22/2017              | 1         | 2/27/2017          | Air Operation         | OPS         | 6/23/2017   | 10/3/2016               | 60          | 450         |
| ASU 101  | 6 MOB-S 1252            | ASU 1006                   | Direct & Manage CDC During ASU-EX       |                    |                   |             | 0%       | 80%        | 70%          | 5        | 8/10     | 2                  | 8/17/2017              | -         | /18/2020           | Air Operation         | OPS         | 6/18/2017   | 3/26/2019               | 60          | 450         |
| ASU 201  | CCC 1088                | CCC 1011                   | VHELOS Comms System - Establish a       | nd Maintain Secu   | ve Communicativ   | one         | 0%       | 70%        | 70%          | 6        | 8 / 10   | 2                  | 9/6/2017               | -         | /24/2018           | Air Operation         | OPS         | 7/8/2017    | 4/30/2017               | 60          | 450         |
| NCO 150  | MOB-A 1052              | MOB-N 1327                 | Conn the Shin - EMCON Restricted En     | vironment          |                   |             | 0%       | 70%        | 70%          | 7        | 5 / 10   | 5                  | 8/25/2017              | 1         | 2/11/2017          | Air Operation         | OPS         | 6/26/2017   | 9/17/2016               | 60          | 450         |
| STW 201  | 1: FSO 2047             | ESO 1098                   | Training Team Assessment - WIT          | inoninent.         |                   |             | 0%       | 90%        | 70%          | 8        | 8/10     | 2                  | 9/12/2017              | -         | 1/23/2018          | Air Operation         | OPS         | 7/14/2017   | 4/29/2017               | 60          | 450         |
| CCC 1096 | 6 IO 1005               | MOB-D 2052                 | Fire Fighting - Indirect Attack through | Out Access (Conc   | dition II)        |             | 0%       | 90%        | 60%          | 9        | 4/10     | 6                  | 10/8/2017              | 1         | 0/21/2017          | Air Operation         | OPS         | 8/9/2017    | 7/28/2016               | 60          | 450         |
| ASW 200  | 0 CCC 1035              | MOB-D 1204                 | Relief of Vital Station - DCRS          |                    |                   |             | 70%      | 0%         | 60%          | 10       | 7 / 10   | 3                  | 10/31/2017             |           | 9/3/2017           | Air Operation         | OPS         | 9/1/2017    | 6/10/2016               | 60          | 450         |
| NCO 151  | L1 FSO 1035             | FSO 1095                   | Training Team Assessment - ATTT         |                    |                   |             | 0%       | 80%        | 60%          | 11       | 0/10     | 10                 | 10/15/2017             | 1         | 0/23/2017          | Air Operation         | OPS         | 8/16/2017   | 7/30/2016               | 60          | 450         |
|          | MOB-A 1036              | MOB-S 1252                 | Abandon Shin                            |                    |                   |             | 50%      | 100%       | 60%          | 12       | 5/10     | 5                  | 1/19/2018              | -         | /31/2020           | Air Operation         | OPS         | 11/20/2017  | 1/6/2019                | 60          | 450         |
|          | MOB-D 2081              | CCC 1088                   | Message Processing                      |                    |                   |             | 0%       | 90%        | 60%          | 13       | 10 / 10  | 0                  | 9/10/2017              |           | /20/2019           | Air Operation         | OPS         | 7/12/2017   | 11/27/2017              | 60          | 450         |
|          | CCC 2015                | MOB-A 1052                 | Emergency Lower JBD - Night             |                    |                   |             | 70%      | 0%         | 60%          | 14       | 7/10     | 3                  | 10/16/2017             |           | 8/1/2017           | Air Operation         | OPS         | 8/17/2017   | 5/8/2016                | 60          | 450         |
|          | AAW 1026                | FSO 2047                   | Relief of Vital Station -Main Medical   |                    |                   |             | 30%      | 100%       | 60%          | 15       | 8/10     | 2                  | 10/19/2017             | e         | /12/2018           | Air Operation         | OPS         | 8/20/2017   | 3/19/2017               | 60          | 450         |
|          | AAW 1041                | IO 1005                    | Perform Operational security (OPSEC     | / direct the setti | ng of River City  |             | 0%       | 70%        | 50%          | 16       | 8/10     | 2                  | 10/6/2017              | 8         | /29/2019           | Air Operation         | OPS         | 8/7/2017    | 6/5/2018                | 60          | 450         |
|          | ASW 1053                | CCC 1035                   | UHF LOS Comms System - Link 11 Dat      | 3                  |                   |             | 0%       | 80%        | 50%          | 17       | 6/10     | 4                  | 9/20/2017              | 1         | 1/12/2018          | Air Operation         | OPS         | 7/22/2017   | 8/19/2017               | 60          | 450         |
|          | ASU 1016                | FSO 1035                   | Watch Turnover                          |                    |                   |             | 0%       | 0%         | 50%          | 18       | 0/10     | 10                 | 12/17/2017             | 7         | /23/2017           | Air Operation         | OPS         | 10/18/2017  | 4/29/2016               | 60          | 450         |
|          | ASU 2010                | MOB-A 1036                 | Aviation Fuel Station Fire - Hangar B   | ay                 |                   |             | 0%       | 90%        | 50%          | 19       | 0/10     | 10                 | 11/19/2017             |           | 4/5/2020           | Air Operation         | OPS         | 9/20/2017   | 1/11/2019               | 60          | 450         |
|          | NCO 1509                | MOB-D 2081                 | HAZMAT / HAZWASTE - Toxic Gas (In F     | ort)               |                   |             | 0%       | 100%       | 50%          | 20       | 0/10     | 10                 | 10/20/2017             | 5         | /28/2019           | Air Operation         | OPS         | 8/21/2017   | 3/4/2018                | 60          | 450         |
|          | STW 2011                | CCC 2015                   | Combined Enterprise Regional Infor      | nation System (CE  | ENTRIX)/Secret Re | eleasab     | 10%      | 70%        | 50%          | 21       | 1/10     | 9                  | 12/19/2017             | 8         | 3/28/2018          | Air Operation         | OPS         | 10/20/2017  | 6/4/2017                | 60          | 450         |
|          | CCC 1096                | AAW 1026                   | Engage - RAM                            |                    |                   |             | 70%      | 90%        | 50%          | 22       | 7/10     | 3                  | 11/6/2017              | 1         | /12/2018           | Air Operation         | OPS         | 9/7/2017    | 10/19/2016              | 60          | 450         |
|          | ASW 2002                | AAW 1041                   | Air Intercept Control - Task 1          |                    |                   |             | 50%      | 100%       | 50%          | 23       | 6/10     | 4                  | 1/6/2018               |           | 2/2/2020           | Air Operation         | OPS         | 11/7/2017   | 11/9/2018               | 60          | 450         |
|          | NCO 1511                | ASW 1053                   | ASW Track-EX                            |                    |                   |             | 30%      | 70%        | 40%          | 24       | 3/10     | 7                  | 1/11/2018              | e         | /22/2018           | Air Operation         | OPS         | 11/12/2017  | 3/29/2017               | 60          | 450         |
|          |                         | ASU 1016                   | Initialize / Configure / Re-Configure   | Equipment          |                   |             | 20%      | 90%        | 40%          | 25       | 2 / 10   | 8                  | 1/9/2018               |           | 7/8/2020           | Air Operation         | OPS         | 11/10/2017  | 4/15/2019               | 60          | 450         |
|          |                         | ASU 2010                   | Administration & Management (ASU        |                    |                   |             | 20%      | 90%        | 40%          | 26       | 2/10     | 8                  | 12/30/2017             | 1         | /11/2019           | Air Operation         | OPS         | 10/31/2017  | 10/18/2017              | 60          | 450         |
|          |                         | NCO 1509                   | Active Shooter                          |                    |                   |             | 50%      | 70%        | 30%          | 27       | 6/10     | 4                  | 12/8/2017              | 2         | /18/2019           | Air Operation         | OPS         | 10/9/2017   | 11/25/2017              | 60          | 450         |
|          |                         | STW 2011                   | Weapons Elevator Operations             |                    |                   |             | 30%      | 100%       | 30%          | 28       | 8/10     | 2                  | 11/15/2017             | 5         | /28/2020           | Air Operation         | OPS         | 9/16/2017   | 3/5/2019                | 60          | 450         |
|          |                         | CCC 1096                   | Information Assurance - Computer N      | etwork Defense (   | CND) System Adn   | ninistrat   | 40%      | 70%        | 20%          | 29       | 4/10     | 6                  | 11/20/2017             | 1         | /28/2020           | Air Operation         | OPS         | 9/21/2017   | 11/4/2018               | 60          | 450         |
|          |                         | ASW 2002                   | Equipment Casualty Control (CV-TSC)     |                    |                   |             | 20%      | 100%       | 10%          | 30       | 2/10     | 8                  | 12/23/2017             | 1         | 2/19/2017          | Air Operation         | OPS         | 10/24/2017  | 9/25/2016               | 60          | 450         |
|          |                         | NCO 1511                   | Small Boat Attack                       |                    |                   | 1           | 30%      | 80%        | 10%          | 31       | 8/10     | 2                  | 12/6/2017              | 2         | /26/2020           | Air Operation         | OPS         | 10/7/2017   | 12/3/2018               | 60          | 450         |
|          |                         |                            |                                         |                    |                   |             |          |            |              |          |          |                    |                        |           |                    |                       |             |             |                         |             |             |

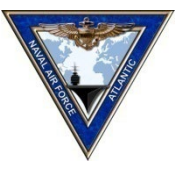

# **Overall Summary and Project Report**

|                   |                    |               |                    |                  |                   |                 | <u>7</u>   | <u>14</u>  | <u>30</u>  | <u>90</u>         |
|-------------------|--------------------|---------------|--------------------|------------------|-------------------|-----------------|------------|------------|------------|-------------------|
| Capability        | Max Score Possible | Current Score | # Drills Remaining | P-scores Missing |                   |                 | 10/19/2017 | 10/19/2017 | 10/19/2017 | <u>10/19/2017</u> |
| All Mission Areas | 100%               | 52%           | 230                | 24               |                   |                 | 50%        | 45%        | 26%        | 16%               |
| AMW               | 100%               | 74%           | 73                 | 2                |                   |                 | 71%        | 63%        | 37%        | 22%               |
| ASW               | 100%               | 83%           | 110                | 3                |                   |                 | 79%        | 70%        | 41%        | 25%               |
| AW                | 100%               | 94%           | 5                  | 10               |                   |                 | 90%        | 80%        | 47%        | 28%               |
| CCC               | 100%               | 89%           | 10                 | 8                |                   |                 | 84%        | 75%        | 44%        | 27%               |
| EW                | 100%               | 31%           | 120                | 16               |                   |                 | 30%        | 27%        | 16%        | 9%                |
| EXW               | 100%               | 57%           | 121                | 8                |                   |                 | 55%        | 49%        | 29%        | 17%               |
| FHP               | 100%               | 51%           | 134                | 3                |                   |                 | 49%        | 43%        | 26%        | 15%               |
| FSO               | 100%               | 6%            | 62                 | 5                |                   |                 | 5%         | 5%         | 3%         | 2%                |
| INT               | 100%               | 71%           | 189                | 19               |                   |                 | 67%        | 60%        | 35%        | 21%               |
| 10                | 100%               | 52%           | 86                 | 14               |                   |                 | 50%        | 44%        | 26%        | 16%               |
| LOG               | 100%               | 39%           | 130                | 0                |                   | Z               | 37%        | 33%        | 19%        | 12%               |
| MIW               | 100%               | 19%           | 85                 | 17               |                   | $\underline{O}$ | 18%        | 16%        | 9%         | 6%                |
| мов               | 100%               | 60%           | 129                | 16               |                   |                 | 57%        | 51%        | 30%        | 18%               |
| MOB-A             | 100%               | 28%           | 12                 | 12               |                   | Ш               | 26%        | 24%        | 14%        | 8%                |
| MOB-D             | 100%               | 76%           | 107                | 1                |                   | 2               | 73%        | 65%        | 38%        | 23%               |
| MOB-E             | 100%               | 8%            | 141                | 8                |                   | ۲<br>۲          | 7%         | 7%         | 4%         | 2%                |
| MOB-N             | 100%               | 52%           | 18                 | 16               |                   | 2               | 50%        | 45%        | 26%        | 16%               |
|                   |                    |               |                    |                  |                   |                 |            |            |            |                   |
|                   |                    |               |                    |                  | Resulting Missing |                 |            |            |            |                   |
| Departments       | Max Score Possible | Current Score | # Drills Remaining | P-scores Missing | CVN Readiness     |                 |            |            |            |                   |
| AIR               | 100%               | 87%           | 144                | 12               | 1.2%              |                 | 83%        | 74%        | 43%        | 26%               |
| CSD               | 100%               | 20%           | 49                 | 9                | 8.0%              |                 | 19%        | 17%        | 10%        | 6%                |
| DCK               | 100%               | 70%           | 147                | 19               | 1.5%              |                 | 66%        | 59%        | 35%        | 21%               |
| ENG               | 100%               | 92%           | 31                 | 2                | 3.0%              |                 | 87%        | 78%        | 46%        | 28%               |
| INT               | 100%               | 35%           | 103                | 0                | 2.5%              |                 | 33%        | 29%        | 17%        | 10%               |
| MED               | 100%               | 41%           | 43                 | 19               | 7.0%              |                 | 39%        | 35%        | 20%        | 12%               |
| OPS               | 100%               | 63%           | 166                | 17               | 2.0%              |                 | 60%        | 54%        | 32%        | 19%               |
| SEC               | 100%               | 51%           | 159                | 14               | 3.0%              |                 | 49%        | 44%        | 26%        | 15%               |
| SUP               | 100%               | 75%           | 194                | 10               | 4.5%              |                 | 71%        | 64%        | 38%        | 23%               |
| WEP               | 100%               | 96%           | 68                 | 9                | 2.2%              |                 | 91%        | 82%        | 48%        | 29%               |

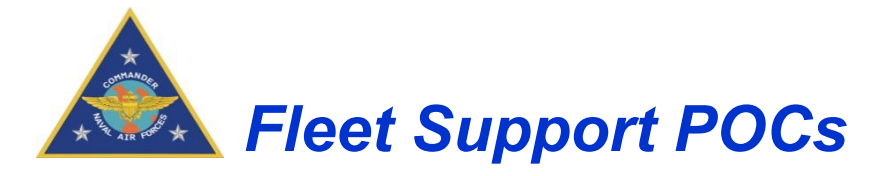

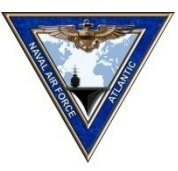

### **Government Policy Leads**

#### **CNAF METL/CV-SHARP PM**

LT Walt "Juice" Umali walterjoe.c.umali.mil@us.navy.mil walterjoe.umali@navy.smil.mil 619-545-1547

## **Contractor Support Leads**

#### **CNAP Customer Support**

Ed Joiner edward.Joiner.ctr@navy.mil edward.I.joiner.ctr@navy.smil.mil (619) 545-4476 (desk) (619) 300-6167 (cell)

#### **CNAL Customer Support**

Maxalex Fequire maxalex.m.Fequiere.ctr@us.navy.mil maxalex.fequiere.ctr@navy.smil.mil (757) 836-6395 (desk)

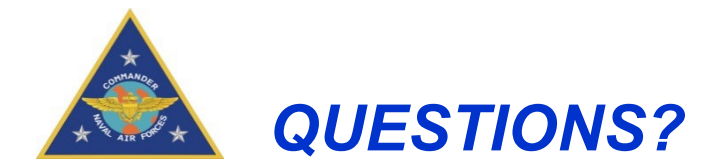

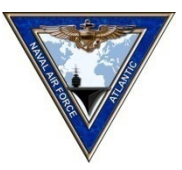

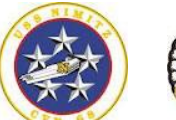

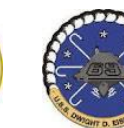

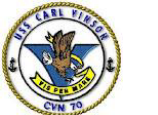

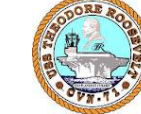

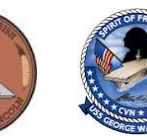

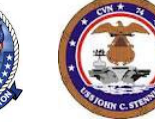

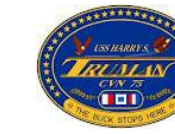

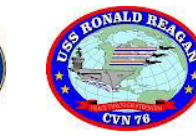

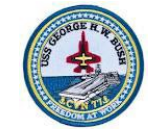

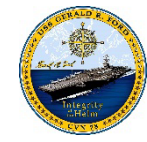

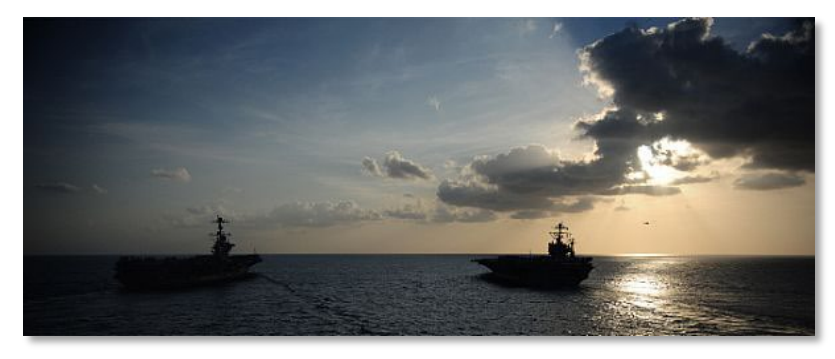

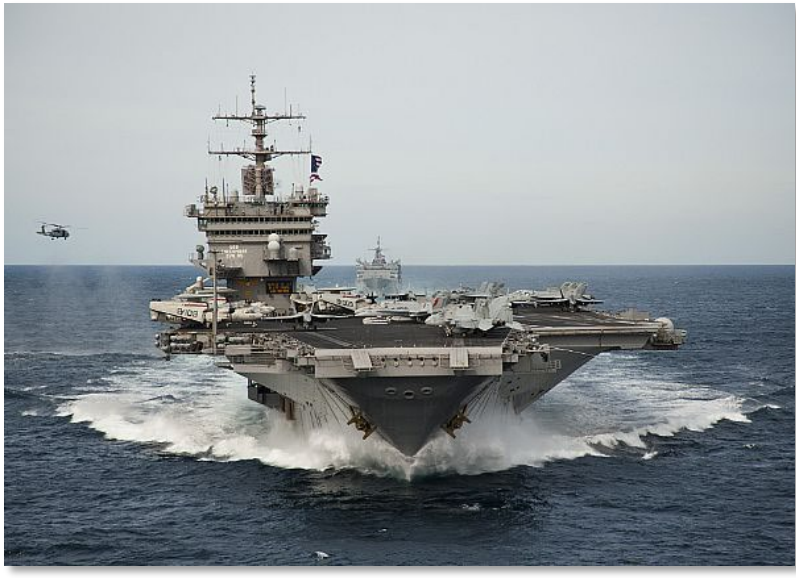

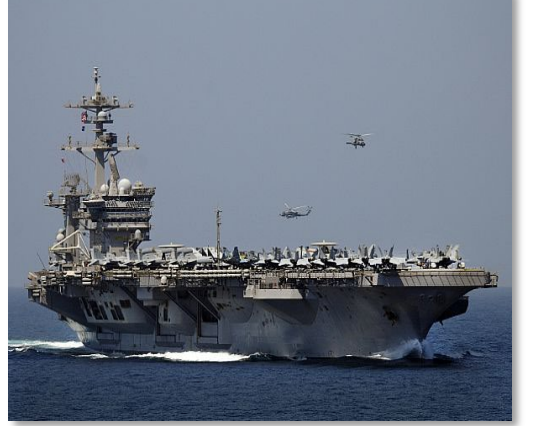

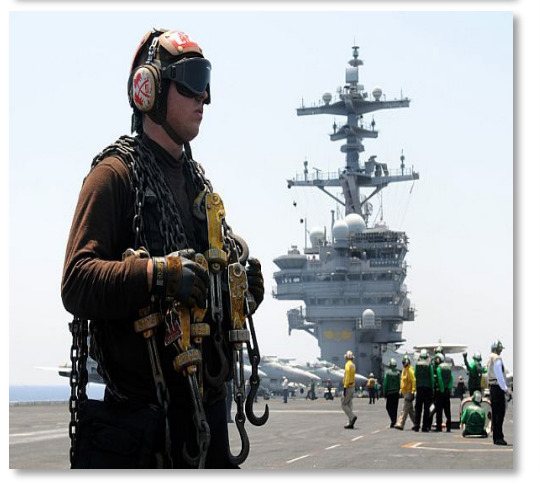

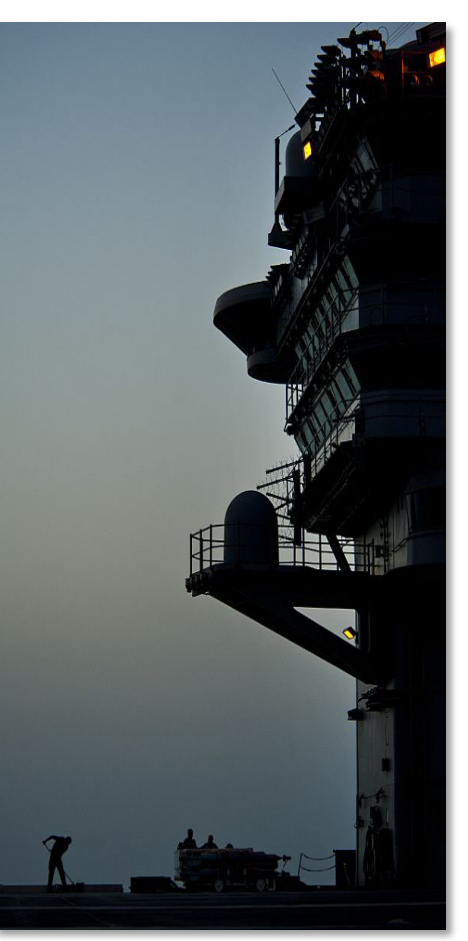